# OptiLift

# Tietotekniikan Sovellusprojekti

Lauri Laasala Olli Lukkarinen Ville Räisänen Vesa Tanhua-Tyrkkö

> Sovellusraportti Versio 0.8 31.5.2004

Jyväskylän yliopisto Tietotekniikan laitos

| Tekijät:          | Laasala Lauri<br>Lukkarinen Olli<br>Räisänen Ville<br>Tanhua-Tyrkkö Vesa                                                                                                    |
|-------------------|----------------------------------------------------------------------------------------------------|
| Projektin tiedot: | OptiLift-projekti<br>Kotisivu: http://sovellusprojektit.it.jyu.fi/optilift/                                                                                                    |
| Työn nimi:        | OptiLift-projektin sovellusraportti.                                                                                                    |
| Työn kuvaus:      | Sovellusraportti tietotekniikan Sovellusprojektista.                                                                                                    |
| Tilaaja:          | Kilpa- ja huippu-urheilun tutkimuskeskus KIHU.                                                                                                    |
| Teettäjä:         | Jyväskylän yliopisto, tietotekniikan laitos.<br>Vastaava ohjaaja: Markus Inkeroinen.<br>Tekninen ohjaaja: Ville Tirronen.                                                                                                |
| Tiivistelmä:      | Tämä dokumentti on Jyväskylän yliopiston keväällä 2004 toteutetun<br>OptiLift-Sovellusprojektin sovellusraportti. Dokumentissa kuvataan kuinka<br>vaatimusmäärittelyssä esitetyt vaatimukset toteutettiin sovelluksessa. |
| Avainsanat:       | KIHU, kilpa- ja huippu-urheilun tutkimuskeskus, käyttöliittymä,<br>luokkakaavio, olio, OptiLift, sovellusprojekti, sovellusraportti,<br>jatkokehitys, ylläpito.                                                          |

| Versio | Päiväys   | Tehnyt                             | Muutokset                                                                                                    |
|--------|-----------|------------------------------------|----------------------------------------------------------------------------------------------------|
| 0.1    | 11.5.2004 | Lauri Laasala                      | Ensimmäinen versio.                                                                                                    |
| 0.2    | 12.5.2004 | Lauri Laasala                      | Lisätty kuvat käyttöliittymästä sekä<br>luokkakaavio.                                                                                                    |
| 0.3    | 14.5.2004 | Lauri Laasala ja Ville<br>Räisänen | Korjattu virheitä, lisätty muuttujien<br>laskemiseen käytetyt kaavat ja ledin<br>seurantaan käytetty algoritmi. Lisäksi<br>muutettu Jatkokehitys-lukua.                                       |
| 0.4    | 19.5.2004 | Lauri Laasala                      | Muokattu kuvia ja luokkakaaviota sekä<br>korjattu kirjoitusvirheitä.                                                                                                    |
| 0.5    | 24.5.2004 | Lauri Laasala                      | Korjattu virheitä, vaihdettu kuva 4.1 ja<br>muokattu lukua 7.                                                                                                    |
| 0.6    | 24.5.2004 | Lauri Laasala                      | Lisätty asennusohjeet.                                                                                                    |
| 0.7    | 27.5.2004 | Lauri Laasala                      | Korjattu ulkoasua ja kappalejakoa,<br>tarkennettu vaatimusten täyttymistä,<br>muokattu luokkakaaviota ja -kuvauksia<br>sekä lisätty tiedostonnimien käsittelystä<br>kertova kappale lukuun 5. |
| 0.8    | 31.5.2004 | Ville Räisänen                     | Korjattu viimeiset kirjoitusvirheet, lisätty<br>yksi jatkokehitysidea.                                                                                                    |

# Versiohistoria

# Sisältö

| 1 | Joho        | Johdanto 1                           |  |  |
|---|-------------|--------------------------------------|--|--|
| 2 | Termistöä 2 |                                      |  |  |
| 3 | Ylei        | sarkkitehtuuri                       |  |  |
|   | 3.1         | Käyttöliittymä                       |  |  |
|   | 3.2         | Sisäinen toteutus                    |  |  |
|   | 3.3         | Tiedostot                            |  |  |
| 4 | Käy         | ttöliittymäkuvaus                    |  |  |
|   | 4.1         | Kalibrointi7                         |  |  |
|   | 4.2         | Suoritusryhmän luominen ja hallinta9 |  |  |
|   | 4.3         | Suorituksen läpivienti 10            |  |  |
|   | 4.4         | Videon analysointi 11                |  |  |
|   | 4.5         | Analyysitulosten esittäminen 12      |  |  |
|   | 4.6         | Suoritusten vertailu 13              |  |  |
| 5 | Sove        | elluksen rakenne 14                  |  |  |
|   | 5.1         | Sovelluksen luokkakaavio             |  |  |
|   | 5.2         | Käyttöliittymän luokat 16            |  |  |
|   | 5.2.        | 1 TResultViewer 16                   |  |  |
|   | 5.2.2       | 2 TVideoAndResultView 17             |  |  |
|   | 5.2.3       | 3 TFormVideo 19                      |  |  |
|   | 5.2.4       | 4 TExerciseGroupView 20              |  |  |
|   | 5.3         | Sovelluksen sisäiset luokat          |  |  |
|   | 5.3.2       | 1 TDetectorThread                    |  |  |

|   | 5.3.2    | TAnalyzer                         |  |
|---|----------|-----------------------------------|--|
|   | 5.3.3    | TController                       |  |
|   | 5.3.4    | TLifterRegister                   |  |
|   | 5.3.5    | TLifter                           |  |
|   | 5.3.6    | TVideo                            |  |
|   | 5.3.7    | TLiftsContainer                   |  |
|   | 5.3.8    | TLift                             |  |
|   | 5.3.9    | TVarList                          |  |
|   | 5.3.10   | TVariable                         |  |
|   | 5.3.11   | TGrabber                          |  |
|   | 5.3.12   | FilenameHandler.pas               |  |
|   | 5.4 Ulk  | koiset komponentit                |  |
|   | 5.4.1    | VideoGrabber                      |  |
|   | 5.4.2    | ResizerPanel                      |  |
|   | 5.4.3    | ExtendedListBox                   |  |
|   | 5.5 Mu   | uttujien laskenta                 |  |
|   | 5.6 Leo  | din seurantaan käytetty algoritmi |  |
| 6 | Tiedosto | ot                                |  |
|   | 6.1 Tie  | dostojen formaatit                |  |
|   | 6.1.1    | Käyttäjärekisteritiedosto         |  |
|   | 6.1.2    | Liikeratatiedosto                 |  |
|   | 6.1.3    | Analysointitulostiedosto          |  |
|   | 6.2 Vic  | leokoodekit                       |  |
| 7 | Sovellul | ksen asentaminen                  |  |

| OptiLif | OptiLift-projekti                                  |  |
|---------|----------------------------------------------------|--|
| 8 Va    | aatimusten täyttyminen ja sovelluksen jatkokehitys |  |
| 8.1     | Vaatimusten täyttyminen                            |  |
| 8.2     | Tunnetut virheet                                   |  |
| 8.3     | Jatkokehitysehdotuksia                             |  |
| 9 YI    | hteenveto                                          |  |
| 10      | Lähteet                                            |  |

# 1 Johdanto

OptiLift-projekti suunnitteli ja toteutti Kilpa- ja huippu-urheilun tutkimuskeskukselle painonnoston levytankoharjoitteluun nostotekniikan automaattisen mittaus- ja analysointisovelluksen. Järjestelmän avulla analysoidaan urheilijan levytankoharjoittelua, joka on olennainen osa monien eri urheilulajien voimaharjoittelua. Oikean tekniikan hallitseminen on tärkeää niin vammattoman kuin mahdollisimman tehokkaankin harjoittelun kannalta. Monilla valmentajilla ei kuitenkaan ole riittävästi tietoa oikeista nostotekniikoista, jotta mahdollisimman hyödyllisen palautteen antaminen olisi mahdollista [8].

Projekti toteutettiin Jyväskylän yliopiston tietotekniikan laitoksen sovellusprojektina kevään 2004 aikana. Projektiin liittyvistä käytännöistä ja toimintatavoista sekä projektiin kuuluvista henkilöistä on kerrottu tarkemmin projektiraportissa [5].

Sovellukselle asetetut vaatimukset asetettiin tärkeysjärjestykseen, jotta ainakin tärkeimmät ominaisuudet saataisiin toteutettua projektin puitteissa. Tilaaja toivoi projektin kuluessa toimivaa sovelluksen prototyyppiä sen sijaan, että yritettäisiin saada kaikki matalamman prioriteetin vaatimukset täytettyä. Tilaaja tulee jatkokehittämään projektin tuottamaa sovelluksen prototyyppiä.

Tässä dokumentissa kuvataan sitä, miten vaatimusmäärittelyssä [7] esitetyt vaatimukset toteutettiin. Luvussa 2 esitellään sovelluksen toteutukseen liittyviä keskeisiä termejä. Luvussa 3 käydään läpi sovelluksen yleinen arkkitehtuuri. Sovelluksen käyttöliittymää esitellään luvussa 4. Luvussa 5 on kuvattu sovelluksen rakenne luokkajakojen ja -kaavioiden avulla sekä esitelty muuttujien laskentaan käytetyt kaavat ja ledin seurantaan käytetty algoritmi. Luvussa 6 kerrotaan sovelluksen datan tallennukseen käytettävistä tiedostoista. Luvussa 7 annetaan sovelluksen asennusohjeet. Luvussa 8 kerrotaan sovelluksen jatkokehitykseen ja ylläpitoon liittyvistä asioista. Luku 9 on yhteenveto sovelluksen toteuttamisesta.

# 2 Termistöä

Tässä luvussa selitetään yleisimmät sovelluksen toteutukseen liittyvät termit.

| AVI                                 | Microsoftin tiedostomuoto äänelle ja liikkuvalle kuvalle. Tiedostot                                                                                                    |  |  |  |
|-------------------------------------|----------------------------------------------------------------------------------------------------|--|--|--|
|                                     | ovat yhteensopivia sekä PC:lle että Applen Macintoshille. AVIin                                                                                                    |  |  |  |
|                                     | sisältyy CODEC-tiedosto, jota tarvitaan videotiedostoja käyttävissä                                                                                                    |  |  |  |
|                                     | ohjelmissa tiedon pakkaukseen ja purkuun.                                                                                                    |  |  |  |
| Delphi                              | Ohjelmistotalo Borlandin olioperustaiselle Pascal-                                                                                                    |  |  |  |
|                                     | ohjelmointikielelle suunnittelema ohjelmistokehitin, jolla tuotetaan                                                                                                    |  |  |  |
|                                     | valmiiksi käännettyjä ohjelmia.                                                                                                    |  |  |  |
| Dialogi                             | Keskusteluikkuna, valintaikkuna. Graafisissa käyttöliittymissä                                                                                                    |  |  |  |
|                                     | ikkuna, johon täydennetään ohjelman tarvitsemat tiedot.                                                                                                    |  |  |  |
| Form(i)                             | Lomake, sivu, graafisessa ohjelmoinnissa visuaalinen tapa esittää                                                                                                    |  |  |  |
|                                     | yksi ohjelman ikkuna [9].                                                                                                    |  |  |  |
| Frame                               | Videoleikkeen tai animaation yksi kuvaruutu.                                                                                                    |  |  |  |
|                                     | Ilmaisohjelmat. Tietokoneohjelmia, joita voi vapaasti jakaa.                                                                                                    |  |  |  |
| Freeware                            | Ilmaisohjelmat. Tietokoneohjelmia, joita voi vapaasti jakaa.                                                                                                    |  |  |  |
| Freeware                            | Ilmaisohjelmat. Tietokoneohjelmia, joita voi vapaasti jakaa.<br>Oikeuden omistaja ei vaadi ohjelman käyttämisestä mitään                                                                                                    |  |  |  |
| Freeware                            | Ilmaisohjelmat. Tietokoneohjelmia, joita voi vapaasti jakaa.<br>Oikeuden omistaja ei vaadi ohjelman käyttämisestä mitään<br>korvausta. Freeware-ohjelmat ovat kuitenkin tekijänoikeudellisesti                                                                                                    |  |  |  |
| Freeware                            | Ilmaisohjelmat. Tietokoneohjelmia, joita voi vapaasti jakaa.<br>Oikeuden omistaja ei vaadi ohjelman käyttämisestä mitään<br>korvausta. Freeware-ohjelmat ovat kuitenkin tekijänoikeudellisesti<br>suojattuja, vaikka korvausta ei vaadita. Käyttöoikeuksia koskevat                                                                                                    |  |  |  |
| Freeware                            | Ilmaisohjelmat. Tietokoneohjelmia, joita voi vapaasti jakaa.<br>Oikeuden omistaja ei vaadi ohjelman käyttämisestä mitään<br>korvausta. Freeware-ohjelmat ovat kuitenkin tekijänoikeudellisesti<br>suojattuja, vaikka korvausta ei vaadita. Käyttöoikeuksia koskevat<br>ehdot esitetään tavallisesti ohjelman käynnistyksen yhteydessä [4].                                                                                                    |  |  |  |
| Freeware<br>Koodekki                | Ilmaisohjelmat. Tietokoneohjelmia, joita voi vapaasti jakaa.<br>Oikeuden omistaja ei vaadi ohjelman käyttämisestä mitään<br>korvausta. Freeware-ohjelmat ovat kuitenkin tekijänoikeudellisesti<br>suojattuja, vaikka korvausta ei vaadita. Käyttöoikeuksia koskevat<br>ehdot esitetään tavallisesti ohjelman käynnistyksen yhteydessä [4].<br>Ohjelma tai laite, jota käytetään informaation pakkaamiseen ja                                                                                                    |  |  |  |
| Freeware<br>Koodekki                | <ul> <li>Ilmaisohjelmat. Tietokoneohjelmia, joita voi vapaasti jakaa.</li> <li>Oikeuden omistaja ei vaadi ohjelman käyttämisestä mitään</li> <li>korvausta. Freeware-ohjelmat ovat kuitenkin tekijänoikeudellisesti</li> <li>suojattuja, vaikka korvausta ei vaadita. Käyttöoikeuksia koskevat</li> <li>ehdot esitetään tavallisesti ohjelman käynnistyksen yhteydessä [4].</li> <li>Ohjelma tai laite, jota käytetään informaation pakkaamiseen ja</li> <li>purkamiseen. (engl. code &amp; decode= codec).</li> </ul>                                                                                                    |  |  |  |
| Freeware<br>Koodekki<br>MDI         | <ul> <li>Ilmaisohjelmat. Tietokoneohjelmia, joita voi vapaasti jakaa.</li> <li>Oikeuden omistaja ei vaadi ohjelman käyttämisestä mitään</li> <li>korvausta. Freeware-ohjelmat ovat kuitenkin tekijänoikeudellisesti</li> <li>suojattuja, vaikka korvausta ei vaadita. Käyttöoikeuksia koskevat</li> <li>ehdot esitetään tavallisesti ohjelman käynnistyksen yhteydessä [4].</li> <li>Ohjelma tai laite, jota käytetään informaation pakkaamiseen ja</li> <li>purkamiseen. (engl. <i>code &amp; decode= codec</i>).</li> <li>Suom. moniasiakirjaliittymä. Tekniikka sovelluksen ikkunoinnin ja</li> </ul>                                                                                                    |  |  |  |
| Freeware<br>Koodekki<br>MDI         | <ul> <li>Ilmaisohjelmat. Tietokoneohjelmia, joita voi vapaasti jakaa.</li> <li>Oikeuden omistaja ei vaadi ohjelman käyttämisestä mitään</li> <li>korvausta. Freeware-ohjelmat ovat kuitenkin tekijänoikeudellisesti</li> <li>suojattuja, vaikka korvausta ei vaadita. Käyttöoikeuksia koskevat</li> <li>ehdot esitetään tavallisesti ohjelman käynnistyksen yhteydessä [4].</li> <li>Ohjelma tai laite, jota käytetään informaation pakkaamiseen ja</li> <li>purkamiseen. (engl. <i>code &amp; decode= codec</i>).</li> <li>Suom. moniasiakirjaliittymä. Tekniikka sovelluksen ikkunoinnin ja</li> <li>asiakirjojen hallintaan [9]. (engl. <i>Multiple Document Interface</i>).</li> </ul>                            |  |  |  |
| Freeware<br>Koodekki<br>MDI<br>Olio | <ul> <li>Ilmaisohjelmat. Tietokoneohjelmia, joita voi vapaasti jakaa.</li> <li>Oikeuden omistaja ei vaadi ohjelman käyttämisestä mitään</li> <li>korvausta. Freeware-ohjelmat ovat kuitenkin tekijänoikeudellisesti</li> <li>suojattuja, vaikka korvausta ei vaadita. Käyttöoikeuksia koskevat</li> <li>ehdot esitetään tavallisesti ohjelman käynnistyksen yhteydessä [4].</li> <li>Ohjelma tai laite, jota käytetään informaation pakkaamiseen ja</li> <li>purkamiseen. (engl. <i>code &amp; decode= codec</i>).</li> <li>Suom. moniasiakirjaliittymä. Tekniikka sovelluksen ikkunoinnin ja</li> <li>asiakirjojen hallintaan [9]. (engl. <i>Multiple Document Interface</i>).</li> <li>Luokan ilmentymä.</li> </ul> |  |  |  |

# 3 Yleisarkkitehtuuri

Kuvassa 3.1 esitetään järjestelmän yleinen rakenne. Järjestelmä koostuu tietokoneeseen asennetusta sovelluksesta ja sen käyttämistä tiedostoista sekä tietokoneeseen ja sovellukseen liitetystä digitaalisesta videokamerasta. Käyttäjä käyttää sovellusta käyttöliittymän kautta. Sisäinen toteutus ja käyttöliittymän toteutus on selkeästi erotettu toisistaan.

#### 3.1 Käyttöliittymä

Käyttöliittymässä on erilaisia näkymiä käyttötapausten mukaan.

Videonäkymässä on videokuvanäyttö, jolla näytetään kerrallaan yhtä tai kahta videota sekä näiden liikeratakäyriä.

**Analysointitulosnäkymässä** näkyvät nostosuorituksen analysoidut muuttujat graafisina kuvaajina ja numeerisina arvoina taulukossa.

Kerrallaan voidaan näyttää kahta suoritusta, jolloin sekä videokuvanäyttöjä että graafisia kuvaajia on kaksi kappaletta.

**Suoritusryhmänäkymästä** hallitaan suoritusryhmää, käyttäjärekisteriä sekä nauhoituksen ja vertailun käynnistämistä ja lopettamista.

Käyttöliittymän toteutusta on kuvattu tarkemmin luvussa 4.

#### 3.2 Sisäinen toteutus

Sisäisen toteutuksen loogisia osia ovat videon- ja kuvankaappaus, analysaattori ja käyttäjärekisteri.

**Videon- ja kuvankaappausosan** tehtäviä ovat videonpätkien ja yksittäisten kuvien kaappaaminen videokameran välittämästä kuvasta, liikeratakäyrän tunnistaminen sekä videoiden ja käyrän tallentaminen tiedostoon.

Analysaattori laskee analysoitavat biomekaaniset muuttujat liikeratakäyrän ja noston parametrien perusteella.

**Käyttäjärekisteri** lukee ja tallettaa käyttäjiä rekisteritiedostoihin sekä tallettaa ajonaikaiset tiedot suoritusryhmästä.

Sovelluksen sisäiseen toteutukseen perehdytään tarkemmin luvussa 5

#### 3.3 Tiedostot

Kuvan 3.1 alalaidassa on esitelty tiedostot, joita sovellus käyttää. Niitä ovat liikeratakäyrä, video, analysointitulokset ja käyttäjärekisteri.

Tiedostoista on kerrottu enemmän luvussa 6.

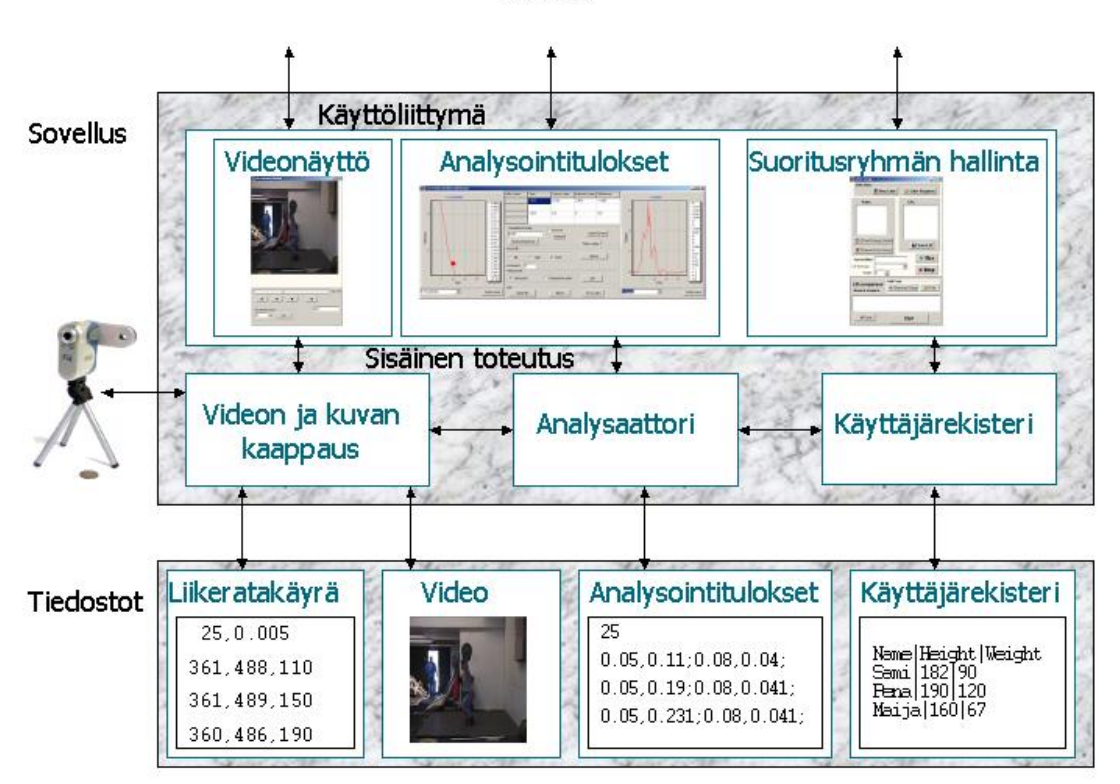

#### Käyttäjä

Kuva 3.1: Sovelluksen arkkitehtuuri.

# 4 Käyttöliittymäkuvaus

Tässä luvussa kuvataan sovelluksen käyttöliittymän toteutusta havainnollistavien kuvien ja niiden selitysten avulla. Kussakin aliluvussa on esitetty yhden käyttötapauksen toteuttaminen käyttöliittymän avulla. Käyttöliittymän suunnittelun lähtökohtana oli helppokäyttöisyys ja havainnollisuus. Käyttöliittymä toteutettiin kokonaisuudessaan englanniksi.

Käyttöliittymä toteutettiin käyttäen MDI-tekniikkaa. Siinä yksi sovelluksen ikkunoista on pääikkuna, johon sijoitetaan kaikki menut ja joka toimii kehyksenä ali-ikkunoille. Ali-ikkunat ovat pääikkunalle alisteisia. Tämä tarkoittaa sitä, ettei niitä voi liikuttaa pääikkunan asettamien aluerajojen ulkopuolelle. Ikkunoita pystytään näin hallitsemaan kootummin ja niiden katoamisilta toisten ikkunoiden alle vältytään. MDI-tekniikkaa käytetään tavallisesti moniasiakirjasovelluksissa, joissa tarvitaan usean asiakirjan samanaikaista käsittelyä. Tätä ominaisuutta ei sovelluksessa tarvittu, mutta MDI-tekniikka oli käyttökelpoinen myös sovelluksen ikkunointiin.

Kuvassa 4.1 on esitetty kuva sovelluksen käyttöliittymästä. Sen osat ovat suoritusryhmänäkymä (1), videonkaappausnäkymä (2), videonäkymä (3) ja analyysitulosnäkymä (4).

#### 31.5.2004

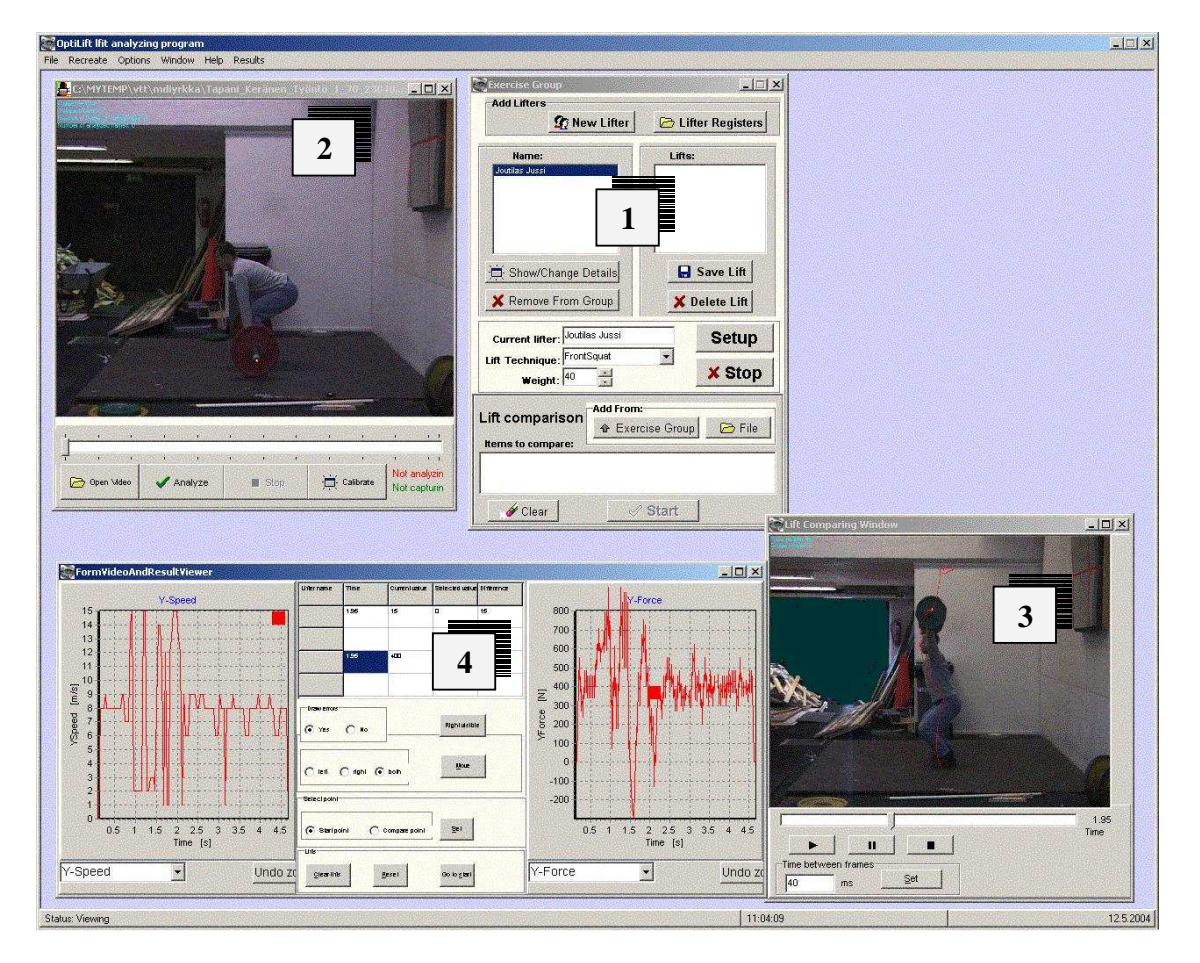

Kuva 4.1: Sovelluksen käyttöliittymä.

#### 4.1 Kalibrointi

Kalibroinnissa käyttäjä asettaa ensin mitoiltaan tunnetun esineen kuvattavalle alueelle. Esine tulisi asettaa mahdollisimman keskelle kuvattavaa aluetta, jotta kalibrointi olisi tarkka. Tämän jälkeen käyttäjä valitsee kalibroinnin kaappaus- tai suoritusryhmäikkunan *Calibrate*-painikkeesta, jolloin kuvattava alue tulee näkyviin sovelluksen kalibrointiikkunaan, joka on esitetty kuvassa 4.2. Kalibrointi suoritetaan erikseen x- ja y-suunnassa. Ensin käyttäjä valitsee kuvasta esineen laidoilta vaakatasossa eli x-suunnassa kaksi pistettä (1). Sovellus piirtää kuvaan viivan pisteiden välille (2) ja antaa käyttäjälle mahdollisuuden hienosäätää pisteiden paikkaa. Kun pisteet on valittu käyttäjää tyydyttävällä tavalla, syöttää käyttäjä sovellukselle pisteiden välisen todellisen etäisyyden (3). Seuraavaksi sama suoritetaan pystytasossa eli y-suunnassa (4). Näiden tietojen perusteella sovellus saa tietoonsa kuvan mittasuhteet, joita tarvitaan analysoitaessa suorituksista haluttuja muuttujia. Jyväskylän yliopisto Tietotekniikan laitos OptiLift-projekti

31.5.2004

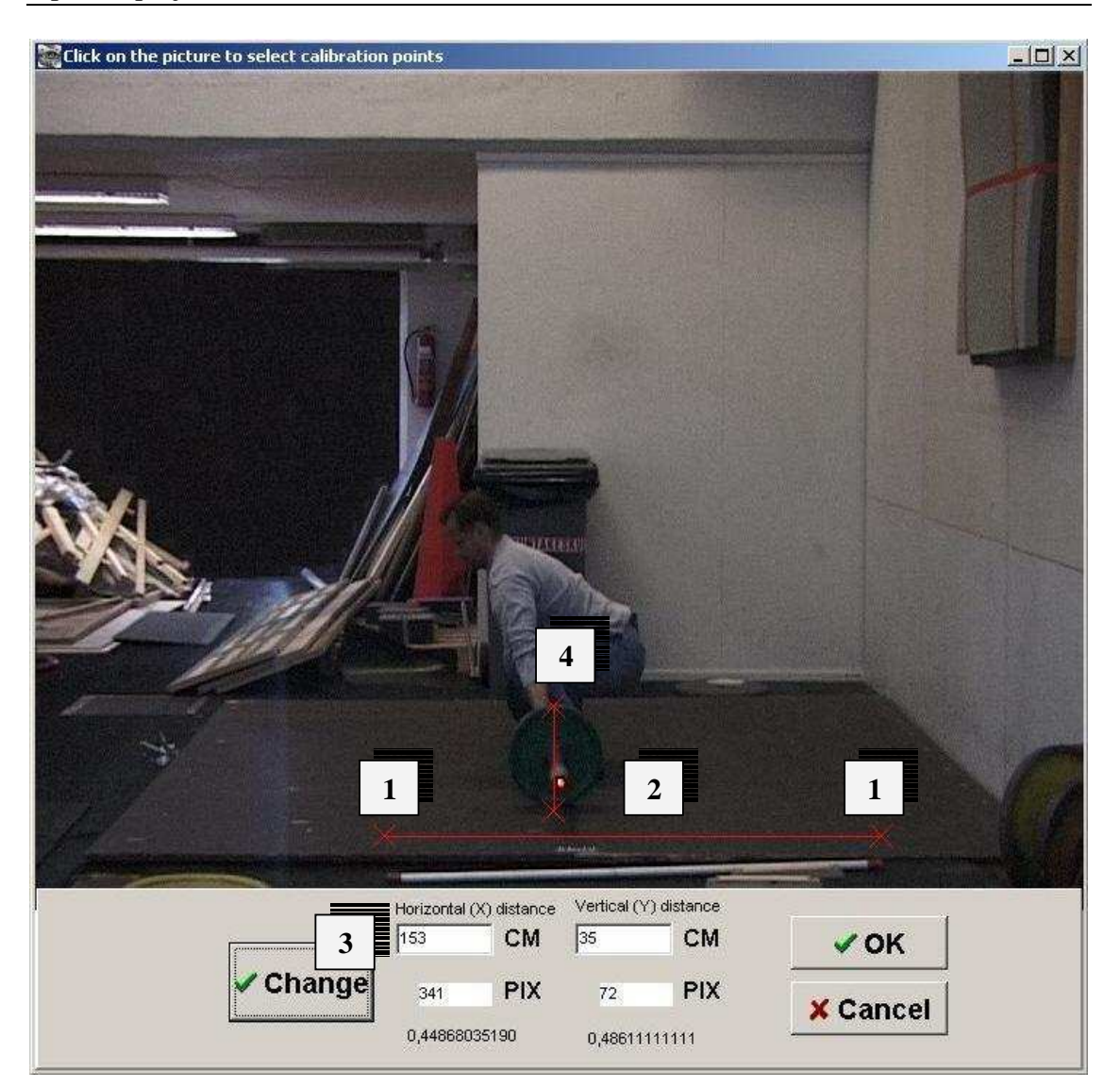

Kuva 4.2: Kalibrointi-ikkuna.

#### 4.2 Suoritusryhmän luominen ja hallinta

Suoritusryhmää hallitaan suoritusryhmänäkymän ja sen ali-ikkunoiden avulla, jotka on esitetty kuvassa 4.3. Suoritusryhmä on ajonaikainen tietorakenne, johon voidaan lisätä uusia nostajia syöttämällä heidän tietonsa (1), tai lisäämällä heitä käyttäjärekisteritiedostosta (2). Suoritusryhmään lisättyjen nostajien tietoja voidaan muuttaa (3), tai heitä voidaan poistaa suoritusryhmästä (4). Suoritusryhmässä olevia nostajia voidaan lisätä käyttäjärekisteritiedostoon, jolloin nostajien tiedot voidaan säilyttää käyttökertojen välillä.

Ali-ikkunoita ovat uuden nostajan lisäämisikkuna (5), käyttäjärekisteritiedostojen hallintaikkuna (6) ja henkilötietoikkuna (7). Uuden nostajan lisäämisikkunassa annetaan henkilötiedot ja lisätään painikkeella nostaja suoritusryhmään. Käyttäjärekisteritiedostojen hallintaikkunassa voidaan lukea entisiä käyttäjärekisteritiedostoja, luoda uusia, lisätä nostajia rekisteritiedostoon ja poistaa heitä sieltä sekä lisätä nostajia rekisteritiedostota suoritusryhmään. Henkilötietoikkunassa näkyvät valitun nostajan henkilötiedot, joita voidaan muuttaa.

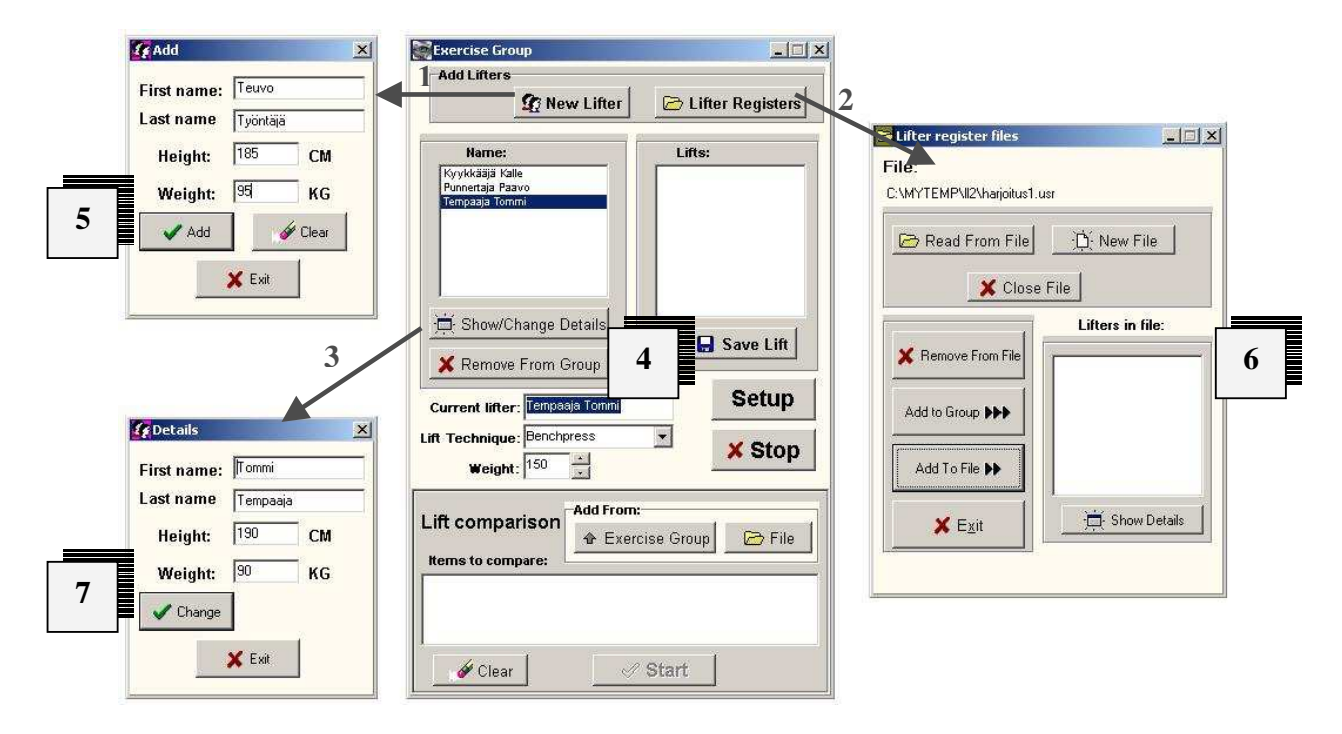

Kuva 4.3: Näkymä suoritusryhmän hallinnasta.

#### 4.3 Suorituksen läpivienti

Nostosuorituksen nauhoittaminen aloitetaan suoritusryhmänäkymästä, joka on esitetty kuvassa 4.4. Ensin valitaan suoritusryhmästä nostaja (1), sitten suoritusparametrit, eli nostotekniikka ja painomäärä (2). Nauhoituksen aloittamiseksi painetaan painiketta (3), jossa lukee tilanteen mukaan joko *Setup*, *Calibrate* tai *Rec*. Jos videonkaappausasetuksia ei ole vielä tässä vaiheessa asetettu, painamalla *Setup*-painiketta avautuu näyttöön ikkuna, jossa voidaan valita käytettävät videon- ja äänentallennusasetukset sekä tallennuspolku. Jos taas asetukset on jo tehty, niin painamalla *Calibrate*-painiketta siirrytään kalibrointi-ikkunaan. Jos molemmat edellä mainitut tehtävät on suoritettu, voidaan nauhoitus aloittaa painamalla *Rec*-painiketta. Nauhoittaminen voidaan katkaista painamalla *Stop*-painiketta (4). Nauhoitettu suoritus lisätään nostajan nostojen listaan (5).

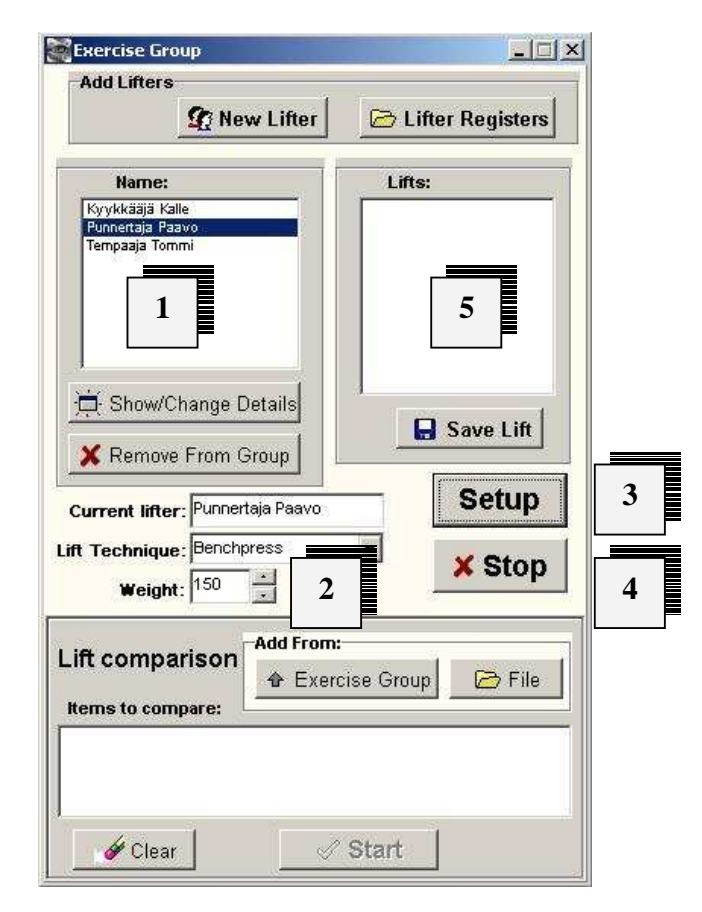

Kuva 4.4: Suoritusryhmänäkymä.

## 4.4 Videon analysointi

Videon nauhoituksen jälkeen nostosuoritus analysoidaan klikkaamalla kuvasta lediä, jolloin siihen piirretään keltainen risti (1). Tämän jälkeen painetaan *Analyze*-painiketta, jolloin video näytetään ja analysoinnin edetessä piirretään liikeratakäyrää (2) videokuvan päälle.

Aikaisemmin tallennettuja videoita voidaan myös analysoida uudelleen avaamalla videotiedosto *Open Video* -painikkeesta.

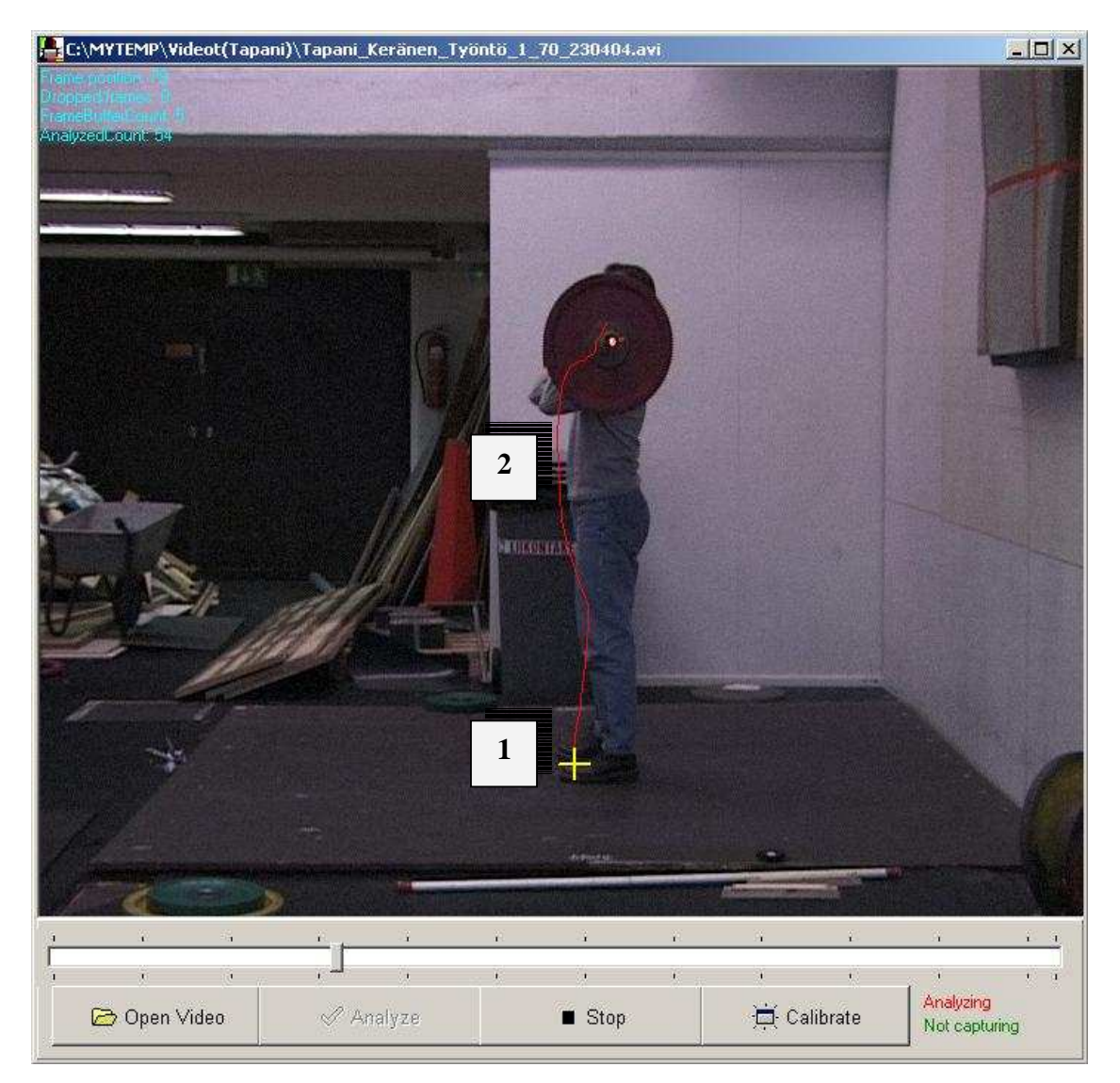

Kuva 4.5: Videon analysointi.

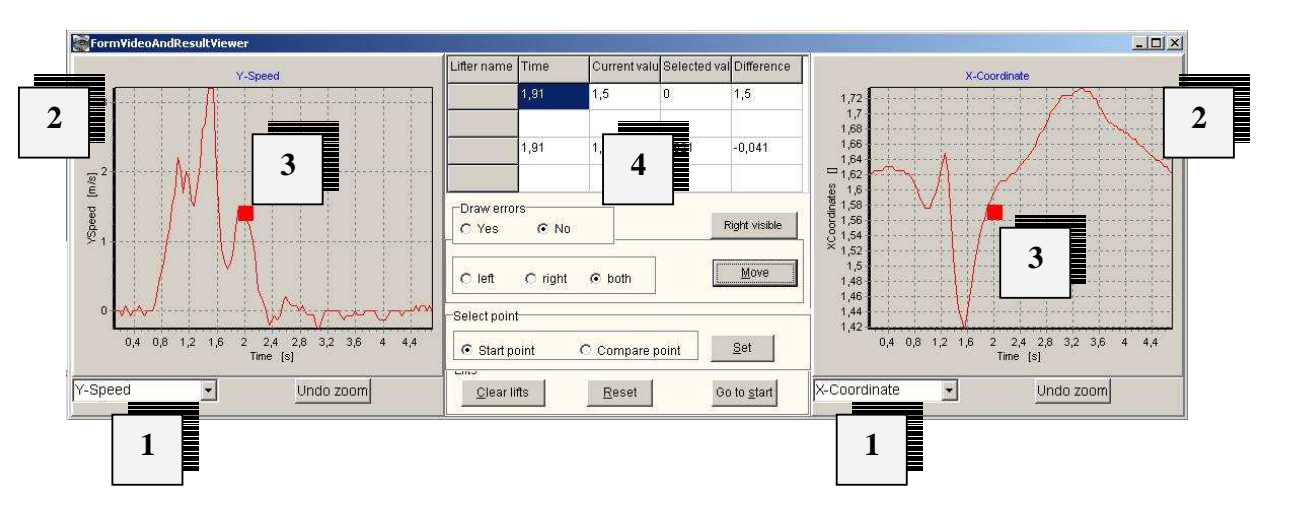

#### 4.5 Analyysitulosten esittäminen

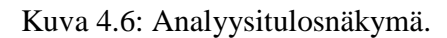

Suorituksesta saadut analyysitulokset näytetään kuvan 4.6 kaltaisessa ikkunassa. Käyttäjä voi valita kuvan alareunassa näkyvistä alasvetolistoista (1), mitä muuttujaa halutaan seurata. Tällöin vastaavassa koordinaatistossa (2) näytetään käsiteltävänä olevista suorituksista valitun muuttujan arvot. Jos esimerkiksi kaksi suoritusta on valittuna vertailua varten, näkyy molemmista suorituksista sama muuttuja vhdessä koordinaatistossa. Tällöin suoritusten väliset erot kunkin muuttujan osalta tulevat selkeästi esille. Kursori (3) näyttää käyrältä vastaavan kohdan, kun videokuvaa vieritetään videonäytön palkilla. Graafisen kuvaajan lisäksi tiedot näytetään numeroina näytön keskellä (4). Käyttäjä voi valita Set-painikkeella kultakin käyrältä haluamansa vertailukohdan. Tällöin valitun kohdan ja nykyisen kursorin osoittaman kohdan erotus tulee näkyviin numerotaulukossa (4). Numerotaulukossa näytettäviä tietoja ovat aika, muuttujan nykyinen arvo, vertailuarvo sekä vertailuarvon ja nykyisen arvon erotus.

31.5.2004

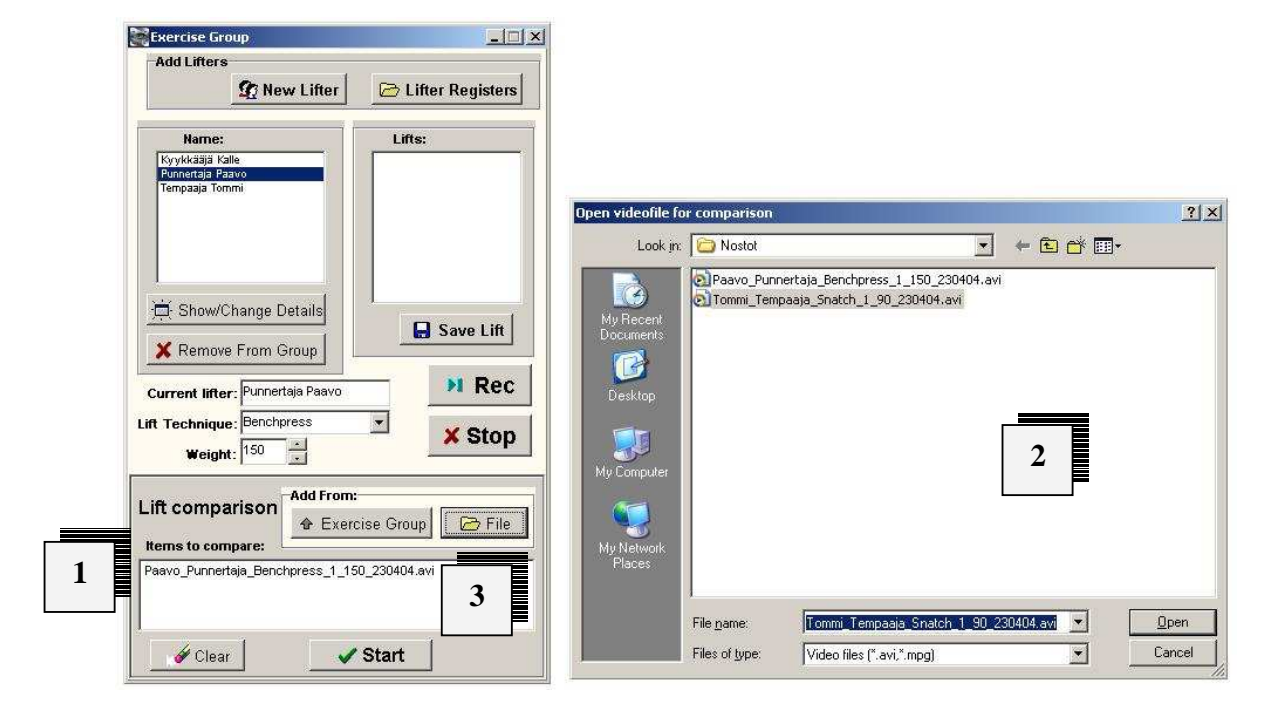

#### 4.6 Suoritusten vertailu

Kuva 4.6: Suoritusten vertailun aloittaminen.

Suoritusten vertailu aloitetaan kuvassa 4.6 näkyvästä suoritusryhmänäkymästä. Näkymän alalaidassa on suoritusten vertailuosa (1). Suoritus voidaan lisätä vertailuun joko harjoituksessa suoritetuista valitsemalla haluttu suoritus ja painamalla painiketta *Exercise Group*, tai tiedostosta painikkeella *File*, jolloin avautuu tiedostonavausdialogi (2). Vertailuun valitut suoritukset lisätään listaan (3), ja vertailun voi aloittaa *Start*-painikkeella.

Kun vertailu on aloitettu, lisätään videonäyttöön toinen videokuvanäyttö, ja analyysinäkymään toinen kuvaaja.

# 5 Sovelluksen rakenne

Tässä luvussa kuvataan sovelluksen sisäistä rakennetta luokkakaavion ja luokkakuvausten avulla. Tässä on selitetty vain tärkeimmät luokan toimintaan vaikuttavat attribuutit ja metodit, joten esimerkiksi kaikkia asetus- ja saantimetodeita ei ole lueteltu.

Luvussa 5.1 esitetään sovelluksen luokkakaavio. Luvuissa 5.2 ja 5.3 esitellään sovelluksen luokat luokkakuvausten avulla. Sovelluksen luokat on nimetty hyvän Delphiohjelmointitavan mukaisesti T-alkuisina, esim. TController. Luokat on eroteltu käyttöliittymän luokkiin, luku 5.2, ja sisäisen toteutuksen luokkiin, luku 5.3. Luvussa 5.4 kerrotaan sovelluksessa käytettävistä ulkoisista komponenteista. Luvussa 5.5 kerrotaan muuttujien laskemiseen käytetyistä kaavoista sekä luvussa 5.6 ledin seurantaan käytetystä algoritmista.

## 5.1 Sovelluksen luokkakaavio

Luokkakaaviosta näkyvät sovelluksen luokkien keskinäiset suhteet, niiden attribuutit ja metodit sekä luokkien väliset kardinaalisuudet, eli luokkien olioiden esiintymien määrät. Sovelluksen luokkakaavio on esitetty kuvassa 5.1.

#### Jyväskylän yliopisto Tietotekniikan laitos OptiLift-projekti

#### 31.5.2004

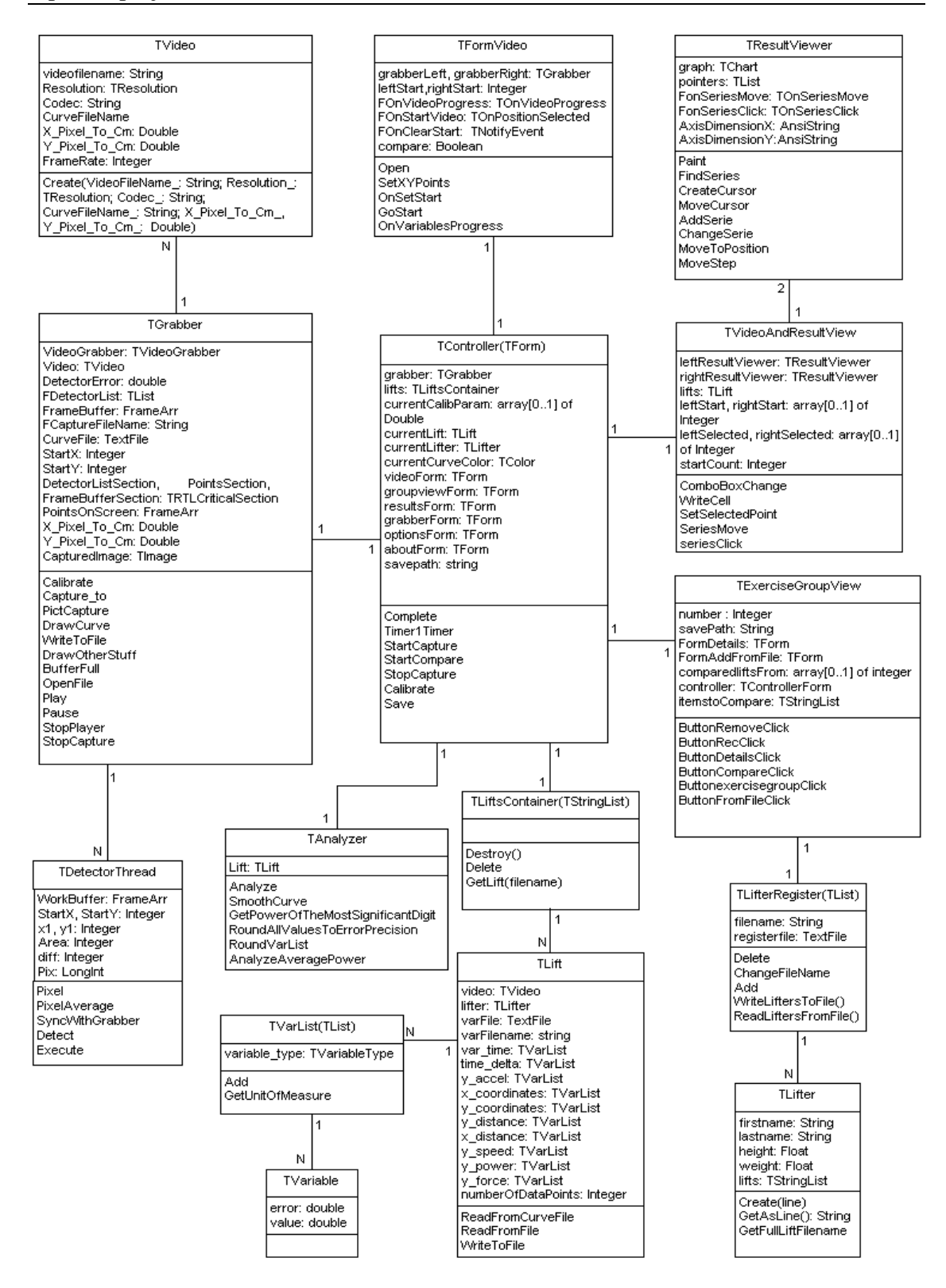

Kuva 5.1: Sovelluksen luokkakaavio.

## 5.2 Käyttöliittymän luokat

#### 5.2.1 TResultViewer

TResultViewer on yhden noston muuttujien näyttämiseen tarkoitettu visuaalinen komponentti. Niitä voi olla sovelluksessa kaksi yhtäaikaisesti. Se sisältää käyrien piirtämiseen tarkoitetun TChart-komponentin. TResultViewer käyttää hyväkseen TLiftin muuttujataulukoita joten sen ei tarvitse lukea muuttujatiedostoa.

|             | Nimi:                      | Kuvaus:                         |
|-------------|----------------------------|---------------------------------|
| Attribuutti | graph: Tchart              | Muuttujan käyrän piirtämiseen   |
|             |                            | käytetty komponentti.           |
|             | pointers: TList            | Lista kursoreista, jotka        |
|             |                            | osoittavat nykyiset arvot       |
|             |                            | kuvaajassa.                     |
|             | FonSeriesMove:             | Tapahtuma, joka aiheutuu        |
|             | TOnSeriesMove              | kuvaajaa vastaavan kursorin     |
|             |                            | liikkuessa.                     |
|             | FonSeriesClick:            | Tapahtuma, joka aiheutuu        |
|             | TOnSeriesClick             | käyttäjän klikatessa kuvaajaa.  |
|             | AxisDimensionX: AnsiString | X-akselin mittasuhde.           |
|             | AxisDimensionY:            | Y-akselin mittasuhde.           |
|             | AnsiString                 |                                 |
| Metodi      | Paint                      | Piirtää muuttujan käyrän        |
|             |                            | TChart-komponenttiin ja         |
|             |                            | asettaa x- ja y-akseleiden      |
|             |                            | mittasuhteet.                   |
|             | FindSeries                 | Palauttaa kuvaajan indeksin.    |
|             | CreateCursor               | Luo uuden kursorin.             |
|             | MoveCursor                 | Siirtää kursorin haluttuun      |
|             |                            | kohtaan.                        |
|             | AddSerie                   | Lisää uuden kuvaajan TChart-    |
|             |                            | komponenttiin                   |
|             | ChangeSerie                | Vaihtaa kuvaajan x- ja y-arvot. |
|             | MoveToPosition             | Siirtää kuvaajan osoittimen     |
|             |                            | haluttuun kohtaan.              |
|             | MoveStep                   | Siirtää kuvaajan osoitinta      |
|             |                            | halutun määrän joko eteen- tai  |
|             |                            | taaksepäin.                     |

## 5.2.2 TVideoAndResultView

TVideoAndResultView ohjaa TResultView-luokan olioita, jotka näyttävät analysointituloksia. TVideoAndResultView päivittää lisäksi taulukkoa, joka näyttää muuttujien arvot numeerisina, TResultView-luokan olioiden välittämillä arvoilla.

|             | Nimi:                  | Kuvaus:                        |
|-------------|------------------------|--------------------------------|
| Attribuutti | leftResultViewer:      | Osoitin vasempaan              |
|             | TResultViewer          | TResultViewer-                 |
|             |                        | komponenttiin.                 |
|             | rightResultViewer:     | Osoitin oikeaan                |
|             | TResultViewer          | TResultViewer-                 |
|             |                        | komponenttiin.                 |
|             | lifts: TLift           | Sisäinen lista nostojen        |
|             |                        | tallennukseen.                 |
|             | leftStart, rightStart: | Käyrien lähtöpisteiden         |
|             | array[01] of Integer   | sijainnit.                     |
|             | leftSelected,          | Pisteet, joihin nykyistä arvoa |
|             | rightSelected:         | verrataan.                     |
|             | array[01] of Integer   |                                |
|             |                        |                                |
|             | startCount: Integer    | Suurin arvo attribuuteista     |
|             |                        | leftStart,                     |
|             |                        | rightStart,                    |
|             |                        | leftSelected ja                |
|             |                        | rightSelected.                 |
|             |                        |                                |
| Metodi      | ComboBoxChange         | Muuttaa TResultViewer-         |
|             |                        | komponentissa näytettävän      |
|             |                        | muuttujan.                     |
|             | WriteCell              | Kirjoittaa TStringGrid-        |
|             |                        | taulukon haluttuun soluun      |
|             |                        | halutun arvon.                 |
|             | SetSelectedPoint       | Asettaa kuvaajan pisteen,      |
|             |                        | johon nykyistä arvoa           |
|             |                        | verrataan.                     |
|             | SeriesMove             | Tapahtumakäsittelijä, jota     |
|             |                        | kutsutaan, kun jokin kuvaaja   |
|             |                        | muuttaa sijaintiaan.           |
|             | seriesClick            | Tapahtumankäsittelijä, jota    |
|             |                        | kutsutaan kun kuvaajaa         |
|             |                        | klikataan.                     |

| rightResultViewerVisible | Piilottaa tai tuo esiin  |
|--------------------------|--------------------------|
|                          | oikeanpuoleisen          |
|                          | TresultViewer-           |
|                          | komponentin.             |
| SetLiftToView            | Asetttaa uuden noston    |
|                          | esitettäväksi.           |
| Compare                  | Asettaa kaksi nostoa     |
|                          | vertailtavaksi.          |
| SeriesGotoStart          | Asettaa kaikki kuvaajat  |
|                          | lähtöpisteisiin.         |
| moveForfard              | Siirtää kaikkia kuvaajia |
|                          | eteenpäin.               |

Taulukko 5.2: TVideoAndResultView.

#### 5.2.3 TFormVideo

TFormVideo on videoiden näyttämiseen tarkoitettu luokka. Siinä voidaan näyttää kerrallaan kaksi videota, jotka ovat synkronoitu keskenään. Lisäksi se toimii yhteistyössä TVideoAndResultView-luokan kanssa siten, että video ja sen vaiheeseen kuuluva kuvaajan arvo ovat aina samassa vaiheessa.

|             | Nimi:                      | Kuvaus:                      |
|-------------|----------------------------|------------------------------|
| Attribuutti | grabberLeft, grabberRight: | Videoiden näyttämiseen       |
|             | TGrabber                   | tarkoitetut                  |
|             |                            | TVideoGrabber-               |
|             |                            | komponentit.                 |
|             | leftStart,rightStart:      | Videoiden alkusijainnit.     |
|             | Integer                    |                              |
|             |                            |                              |
|             | FOnVideoProgress:          | Tapahtuma, joka aiheutuu     |
|             | TOnVideoProgress           | videon edetessä.             |
|             | FOnStartVideo:             | Tapahtuma joka aiheutuu      |
|             | TOnPositionSelected        | videon ollessa alussa        |
|             | FOnClearStart:             | Tapahtuma joka lähetetään    |
|             | TNotifyEvent               | videoiden alkupistettä       |
|             |                            | asetettaessa.                |
|             | compare: Boolean           | Kertoo, onko kyseessä        |
|             |                            | vertailu vai yhden noston    |
|             |                            | näyttö.                      |
| Metodi      | Open                       | Avaa videon                  |
|             |                            | TGrabberiin.                 |
|             | SetXYPoints                | Kopioi käyrän arvot          |
|             |                            | TGrabberiin.                 |
|             | OnSetStart                 | Asettaa TrackBarin           |
|             |                            | alkupisteeseen.              |
|             | GoStart                    | Asettaa videot               |
|             |                            | alkupisteisiin.              |
|             | OnVariablesProgress        | Tapahtuma, jota kutsutaan,   |
|             |                            | kun kuvaajan kursorin        |
|             |                            | sijaintia muutetaan. Siirtää |
|             |                            | videot vastaavaan kohtaan.   |

Taulukko 5.2: TFormVideo.

## 5.2.4 TExerciseGroupView

TExerciseGroupView on näkymä, jolla hallitaan suoritusryhmää ja käyttäjärekisteriä. Sen kautta aloitetaan ja lopetetaan suoritusten nauhoitukset sekä käynnistetään vertailu.

|             | Nimi:                                   | Kuvaus:                   |
|-------------|-----------------------------------------|---------------------------|
| Attribuutti | number : Integer                        | Harjoituksen nostojen     |
|             |                                         | juokseva numero.          |
|             | savePath: String                        | Tallennuspolku.           |
|             | FormDetails: TForm                      | Nostajan                  |
|             |                                         | yksityiskohtaiset tiedot  |
|             |                                         | näyttävä ikkuna.          |
|             | FormAddFromFile: TForm                  | Ikkuna, josta voidaan     |
|             |                                         | lisätä nostajia           |
|             |                                         | harjoitusryhmään          |
|             |                                         | tiedostosta.              |
|             | <pre>comparedliftsFrom: array[01]</pre> | Vertailtavien nostojen    |
|             | of integer                              | tiedostonnimet.           |
|             | controller: TControllerForm             | Osoitin controller-       |
|             |                                         | luokkaan.                 |
| Metodi      | ButtonRemoveClick                       | Poistaa valitun nostajan  |
|             |                                         | harjoitusryhmästä.        |
|             | ButtonRecClick                          | Kysyy                     |
|             |                                         | kaappausasetuksia ja      |
|             |                                         | aloittaa nauhoituksen.    |
|             | ButtonDetailsClick                      | Näyttää nostajan          |
|             |                                         | yksityiskohtaiset tiedot. |
|             | ButtonCompareClick                      | Aloittaa vertailun.       |
|             | ButtonexercisegroupClick                | Lisää nykyisestä          |
|             |                                         | harjoituksesta noston     |
|             |                                         | vertailtavaksi.           |
|             | ButtonFromFileClick                     | Lisää tiedostosta noston  |
|             |                                         | vertailtavaksi.           |

| Taulukko 5.5: TEXERCISEGROUPVIEW. | Taulukko | 5.3: | TExerci | seGro | upView. |
|-----------------------------------|----------|------|---------|-------|---------|
|-----------------------------------|----------|------|---------|-------|---------|

# 5.3 Sovelluksen sisäiset luokat

#### 5.3.1 TDetectorThread

TDetectorThread-luokka etsii TGrabber-luokan kaappaamista videon jokaisesta frameista ledin paikan ja tallentaa nämä tiedot TGrabber-luokan PointsOnScreen-muuttujaan.

|             | Nimi:                | Kuvaus:                          |
|-------------|----------------------|----------------------------------|
| Attribuutti | WorkBuffer: FrameArr | Kaapatut framet.                 |
|             | StartX, StartY:      | Ledin etsinnän aloituspiste.     |
|             | Integer              |                                  |
|             | x1, y1: Integer      | Viimeisen analysoidun framen     |
|             |                      | ledin sijainti.                  |
|             | Area: Integer        | Ledin etsintään käytettävän      |
|             |                      | alueen koko.                     |
|             | diff: Integer        | Arvo, jonka verran etsittävän    |
|             |                      | pisteen rgb-arvo voi poiketa     |
|             |                      | annetusta pisteestä (Pix).       |
|             | Pix: LongInt         | Pikselin arvo, jota halutaan     |
|             |                      | seurata.                         |
| Metodi      | Pixel                | Palauttaa kuvasta keskiarvon     |
|             |                      | pisteistä, joiden rgb-arvo       |
|             |                      | poikkeaa arvosta Pix             |
|             |                      | vähemmän kuin diff.              |
|             | PixelAverage         | Palauttaa kuvasta niiden         |
|             |                      | pikseleiden värin keskiarvon,    |
|             |                      | joiden rgb-arvot poikkeavat      |
|             |                      | arvosta Pix vähemmän kuin        |
|             |                      | diff.                            |
|             | SyncWithGrabber      | Palauttaa analysointitulokset ja |
|             |                      | herättää seuraavan säikeen.      |
|             | Detect               | Etsii ledin sijainnin.           |
|             | Execute              | Säikeen päämetodi.               |

Taulukko 5.4: TDetectorThread.

#### 5.3.2 TAnalyzer

TAnalyzer-luokka analysoi nostosuorituksen biomekaaniset muuttujat tangon liikeradan ja käyttäjän antamien tietojen perusteella. Se ei siis käsittele varsinaista videota.

|             | Nimi:                             | Kuvaus:                                                                                                    |
|-------------|-----------------------------------|----------------------------------------------------------------------------------------------------|
| Attribuutti | Lift: TLift                       | Analysoitava nosto.                                                                                                    |
| Metodi      | Analyze                           | Analysoi noston<br>muuttujat ja tallentaa<br>ne liftiin.                                                                                     |
|             | SmoothCurve                       | "Pehmentää" saadut<br>koordinaattien arvot<br>eli laskee liikkuvan<br>keskiarvon kolmen<br>peräkkäisen<br>mittauspisteen<br>koordinaateista. |
|             | GetPowerOfTheMostSignificantDigit | Etsii sopivan<br>pyöristystarkkuuden.                                                                                                    |
|             | RoundAllValuesToErrorPrecision    | Pyöristää kaikki<br>analysoidut tulokset.                                                                                                    |
|             | RoundVarList                      | Pyöristää yhden<br>muuttujalistan.                                                                                                    |
|             | AnalyzeAveragePower               | Laskee kahden framen<br>välisen keskitehon.                                                                                                  |

Taulukko 5.5: TAnalyzer.

## 5.3.3 TController

TController on ohjausluokka, joka toimii muiden luokkien välissä viestien välittäjänä. Käytännössä se on sovelluksen pääformi.

|             | Nimi:                  | Kuvaus:                        |
|-------------|------------------------|--------------------------------|
| Attribuutti | grabber: TGrabber      | Videonkaappauskomponentti.     |
|             | lifts: TLiftsContainer | Nostoja sisältävä atrribuutti. |
|             | currentCalibParam:     | Kalibrointitiedot.             |
|             | array[01] of Double    |                                |
|             | currentLift: TLift     | Käsiteltävä nosto.             |
|             | currentLifter: TLifter | Käsiteltävän noston nostaja.   |
|             | currentCurveColor:     | Liikeratakäyrän väri.          |
|             | TColor                 |                                |
|             | videoForm: TForm       | Videoikkuna.                   |
|             | groupviewForm: TForm   | Harjoitusryhmäikkuna.          |
|             | resultsForm: TForm     | Ikkuna tulosten näyttämiseen.  |
|             | grabberForm: TForm     | Videonkaappausikkuna.          |
|             | optionsForm: TForm     | Asetusikkuna.                  |
|             | aboutForm: TForm       | About-ikkuna.                  |
|             | savepath: string       | Hakemistopolku tiedostojen     |
|             |                        | tallennukseen.                 |
| Metodi      | Complete               | Tekee TVideosta TLiftin        |
|             |                        | liittämällä siihen nostajan    |
|             |                        | tiedot, painomäärän, noston    |
|             |                        | tekniikan ja päivittämällä     |
|             |                        | tiedostonnimet.                |
|             | TimerlTimer            | Kirjoittaa kerran sekunnissa   |
|             |                        | ajan ikkunan alareunaan.       |
|             | StartCapture           | Aloittaa videonkaappauksen.    |
|             | StartCompare           | Aloittaa vertailun.            |
|             | StopCapture            | Lopettaa videonkaappauksen.    |
|             | Calibrate              | Avaa kalibrointi-ikkunan.      |
|             | Save                   | Tallentaa valitun noston.      |

Taulukko 5.6: TController.

#### 5.3.4 TLifterRegister

TLifterRegister-luokka lukee ja tallettaa käyttäjärekisterin tiedostoon. Se on peritty TList-luokasta, ja sitä voidaan käyttää myös suoritusryhmän tallentamiseen ajonaikaisesti. Objektien lisäämiseen ja poistamiseen tarvittavat metodit tulevat suoraan perittyinä.

| Attribuutti | filename: String       | Tiedostonnimi, josta              |
|-------------|------------------------|-----------------------------------|
|             |                        | käyttäjärekisteri luetaan / johon |
|             |                        | se tallennetaan.                  |
|             | registerfile: TextFile | Käyttäjärekisteritiedosto.        |
| Metodi      | Delete                 | Poistaa nostajan.                 |
|             | ChangeFileName         | Muuttaa tiedostonnimen.           |
|             | Add                    | Lisää nostajan rekisteriin.       |
|             | WriteLiftersToFile()   | Tallettaa käyttäjät tiedostoon.   |
|             | ReadLiftersFromFile()  | Lukee käyttäjien tiedot           |
|             |                        | rekisteritiedostosta.             |

Taulukko 5.7: TLifterRegister.

#### 5.3.5 TLifter

TLifter sisältää sovelluksen yhden käyttäjän eli nostajan tiedot.

|             | Nimi:               | Kuvaus:                           |
|-------------|---------------------|-----------------------------------|
| Attribuutti | firstname: String   | Nostajan etunimi.                 |
|             | lastname: String    | Nostajan sukunimi.                |
|             | height: Float       | Nostajan pituus.                  |
|             | weight: Float       | Nostajan paino.                   |
|             | lifts: TStringList  | Ajonaikainen tieto suorituksista, |
|             |                     | jotka nostaja on tehnyt.          |
|             |                     | Suoritukset tallennetaan          |
|             |                     | nostovideon tiedostonnimen        |
|             |                     | perusteella.                      |
| Metodi      | Create(line)        | Luo uuden nostajan tiedoston      |
|             |                     | rivin tiedoista.                  |
|             | GetAsLine(): String | Palauttaa nostajan tiedot         |
|             |                     | merkkijonona, joka voidaan        |
|             |                     | suoraan kirjoittaa tiedostoon.    |
|             | GetFullLiftFilename | Palauttaa kokonaisen              |
|             |                     | tiedostonnimen, jossa on noston   |
|             |                     | tiedot ja juokseva numerointi.    |

Taulukko 5.8: TLifter.

## 5.3.6 TVideo

TVideo-luokka sisältää videonpätkän, liikeratatiedoston sekä tiedot videon framemäärästä ja käytetystä koodekista.

|             | Nimi:                      | Kuvaus:                          |
|-------------|----------------------------|----------------------------------|
| Attribuutti | videofilename: String      | Videotiedoston nimi.             |
|             | Resolution:<br>TResolution | Videon resoluutio.               |
|             | Codec: String              | Videossa käytetty koodekki.      |
|             | CurveFileName              | Levytangon liikeradan            |
|             |                            | tallennustiedosto.               |
|             | X_Pixel_To_Cm: Double      | Kalibrointitieto pikselin koosta |
|             |                            | sentteinä x-akselin suunnassa.   |
|             | Y_Pixel_To_Cm: Double      | Kalibrointitieto pikselin koosta |
|             |                            | sentteinä y-akselin suunnassa.   |
|             | FrameRate: Integer         | Videon kuvataajuus.              |
| Metodi      | Create(VideoFileName_:     | Luo uuden TVideon                |
|             | String; Resolution_:       | annetuista parametreista.        |
|             | String:                    |                                  |
|             | CurveFileName :            |                                  |
|             | String;                    |                                  |
|             | X_Pixel_To_Cm_,            |                                  |
|             | Y_Pixel_To_Cm_:            |                                  |
|             | Double)                    |                                  |

Taulukko 5.9: TVideo.

#### 5.3.7 TLiftsContainer

TStringList-luokasta peritty säiliöluokka, joka tallettaa nostovideoita ajonaikaisesti. TLiftsContainer hoitaa myös videoiden lopulliset tallennukset kiintolevylle.

|             | Nimi:             | Kuvaus:                   |
|-------------|-------------------|---------------------------|
| Attribuutti |                   |                           |
| Metodi      | Destroy()         | Vapauttaa kaikki nostojen |
|             |                   | käyttämät resurssit.      |
|             | Delete            | Vapauttaa valitun noston  |
|             |                   | varaamat resurssit.       |
|             | GetLift(filename) | Palauttaa filenamen       |
|             |                   | mukaisen noston.          |

Taulukko 5.10: TLiftsContainer.

#### 5.3.8 TLift

TLift sisältää yksittäiseen nostosuoritukseen kuuluvat tiedot kuten videon, nostajan ja nostosta lasketut muuttujat.

|             | Nimi:                          | Kuvaus:                     |
|-------------|--------------------------------|-----------------------------|
| Attribuutti | video: TVideo                  | Noston video.               |
|             | lifter: TLifter                | Noston nostaja.             |
|             | varFile: TextFile              | Muuttujatiedosto.           |
|             | varFilename: string            | Muuttujatiedoston nimi.     |
|             | var_time: TVarList             | Mittauspisteiden ajat.      |
|             | time_delta: TVarList           | Ajan muutokset              |
|             |                                | mittauspisteiden välillä.   |
|             | y_accel: TVarList              | Kiihtyvyydet.               |
|             | x_coordinates:                 | X-koordinaatit.             |
|             | TVarList                       |                             |
|             | y_coordinates:<br>TVarList     | Y-koordinaatit.             |
|             | y_distance: TVarList           | Matkat pystysuunnassa       |
|             |                                | mittauspisteiden välillä.   |
|             | x_distance: TVarList           | Matkat vaakasuunnassa       |
|             |                                | mittauspisteiden välillä.   |
|             | y_speed: TVarList              | Nopeudet pystysuunnassa.    |
|             | y_power: TVarList              | Voimat pystysuunnassa.      |
|             | y_force: TVarList              | Tehot pystysuunnassa.       |
|             | numberOfDataPoints:<br>Integer | Mittauspisteiden lukumäärä. |

| Metodi | ReadFromCurveFile | Lukee liikeratatiedostosta<br>mittauspisteieden ajat sekä x- ja<br>y-koordinaatit. |
|--------|-------------------|------------------------------------------------------------------------------------|
|        | ReadFromFile      | Lukee muuttujien arvot tiedostosta.                                                |
|        | WriteToFile       | Kirjoittaa muuttujien arvot tiedostoon.                                            |

Taulukko 5.11: TLift.

#### 5.3.9 TVarList

TVarList on TList-luokasta peritty muuttujien tallentamiseen tarkoitettu luokka. Se sisältää tiedot muuttujan tyypistä ja niiden mittayksiköistä.

|             | Nimi:                           | Kuvaus:                                         |
|-------------|---------------------------------|-------------------------------------------------|
| Attribuutti | variable_type:<br>TVariableType | Muuttujan tyyppi.                               |
| Metodi      | Add                             | Lisää listaan uuden muuttujan arvon ja virheen. |
|             | GetUnitOfMeasure                | Palauttaa muuttujan<br>mittayksikön.            |

Taulukko 5.12: TVarList.

#### 5.3.10TVariable

TVariable on muuttujaa kuvaava luokka, joka sisältää tiedot muuttujan arvosta sekä sen virheestä.

|             | Nimi:         | Kuvaus:              |
|-------------|---------------|----------------------|
| Attribuutti | error: double | Muuttujan virhearvo. |
|             | value: double | Muuttujan arvo.      |
| Metodi      |               |                      |

Taulukko 5.13: TVariable.

#### 5.3.11TGrabber

TGrabber-luokka sisältää TVideoGrabber-komponentin. TGrabber-luokan parametrina olevaa TVideoGrabberia käytetään videonpätkän kaappaamiseen sekä videon näyttämiseen suoritusten vertailun ja kaappauksen sekä analysoinnin aikana. Videokamera on kytkettynä juuri tämän luokan olioon.

|             | Nimi:                                                                                | Kuvaus:                                                                                          |
|-------------|--------------------------------------------------------------------------------------|--------------------------------------------------------------------------------------------------|
| Attribuutti | VideoGrabber:<br>TVideoGrabber                                                       | Kuvankaappauskomponentti.                                                                        |
|             | Video: TVideo                                                                        | Kaapattu tai avattu video.                                                                       |
|             | DetectorError: double                                                                | DetectorThread:n                                                                                 |
|             |                                                                                      | virhemarginaali.                                                                                 |
|             | FDetectorList: TList                                                                 | Lista suoritettavista säikeistä.                                                                 |
|             | FrameBuffer: FrameArr                                                                | Väliaikainen puskuri kaapatuille frameille.                                                      |
|             | FCaptureFileName:                                                                    | Tiedostonnimi, johon                                                                             |
|             | String                                                                               | videokuvaa kaapataan.                                                                            |
|             | CurveFile: TextFile                                                                  | Liikeratatiedosto.                                                                               |
|             | StartX: Integer                                                                      | Analysoinnin aloituspisteen x-<br>koordinaatti.                                                  |
|             | StartY: Integer                                                                      | Analysoinnin aloituspisteen y-<br>koordinaatti.                                                  |
|             | DetectorListSection,<br>PointsSection,<br>FrameBufferSection:<br>TRTLCriticalSection | Säikeiden synkronointiin<br>liittyvät oliot.                                                     |
|             | PointsOnScreen:                                                                      | Pisteet, jotka piirretään                                                                        |
|             | FrameArr                                                                             | videokuvan päälle.                                                                               |
|             | X_Pixel_To_Cm: Double                                                                | Kalibrointivakio                                                                                 |
|             |                                                                                      | vaakasuunnassa.                                                                                  |
|             | Y_Pixel_To_Cm: Double                                                                | Kalibrointivakio                                                                                 |
|             |                                                                                      | pystysuunnassa.                                                                                  |
|             | CapturedImage: TImage                                                                | Videokuvasta kaapattu kuva.                                                                      |
| Metodi      | Calibrate                                                                            | Suorittaa videon kalibroinnin.                                                                   |
|             | Capture_to                                                                           | Aloittaa videon kaappauksen tiedostoon.                                                          |
|             | PictCapture                                                                          | Kaappaa yksittäisen framen kuvaksi.                                                              |
|             | DrawCurve                                                                            | Piirtää videokuvan päälle viivan<br>PointsOnScreen-<br>muuttujassa olevien pisteiden<br>välille. |

| 7 | WriteToFile    | Kirjoittaa ledin sijainnin ja |
|---|----------------|-------------------------------|
|   |                | kalibrointitiedot tiedostoon. |
| I | DrawOtherStuff | Piirtää videokuvan päälle     |
|   |                | haluttuja objekteja.          |
| I | BufferFull     | Tyhjentää framepuskurin ja    |
|   |                | lähettää sen sisällön         |
|   |                | TDetectorThread-luokalle.     |
| ( | OpenFile       | Avaa videotiedoston.          |
| I | Play           | Aloittaa videon toiston.      |
| I | Pause          | Keskeyttää videon toiston.    |
|   | StopPlayer     | Lopettaa videon toiston.      |
|   | StopCapture    | Lopettaa videon kaappauksen.  |

Taulukko 5.14: TGrabber.

## 5.3.12FilenameHandler.pas

Tähän tiedostoon on koottu kaikki tiedostonnimen käsittelyyn liittyvät aliohjelmat. Niissä käsitellään tiedostoja, jotka ovat muotoa:

(tallennuspolku)Matti\_Meikäläinen\_Squat\_1\_120\_190504.avi.

|          | Nimi:                      | Kuvaus:                     |
|----------|----------------------------|-----------------------------|
| Funktio: | ExtractWeightFromfilename  | Erottaa painojen määrän     |
|          |                            | tiedostonnimestä.           |
|          | Separate                   | Erottaa nostotekniikan ja   |
|          |                            | juoksevan suoritusnumeron   |
|          |                            | tiedostonnimestä.           |
|          | RemoveSavePathfromFilename | Poistaa tallennuspolun koko |
|          |                            | tiedostonnimestä.           |
|          | ChangeRunningNumber        | Muuttaa tiedostonnimen      |
|          |                            | juoksevan suoritusnumeron.  |
|          | CheckExisting              | Tarkistaa, onko annettu     |
|          |                            | tiedostonnimi jo olemassa.  |
|          |                            | Jos on, muuttaa juoksevaa   |
|          |                            | suoritusnumeroa.            |
|          | ExtractNameFromFilename    | Erottaa etu- ja sukunimen   |
|          |                            | tiedostonnimestä.           |
|          | ChangeFileExtension        | Vaihtaa tiedoston päätettä. |

#### 5.4 Ulkoiset komponentit

Tässä luvussa esitellään sovelluksen toteutukseen käytettyjä ulkoisia komponentteja, jotka eivät sisälly Delphin mukana tuleviin vakiokomponentteihin.

#### 5.4.1 VideoGrabber

VideoGrabber-komponenttia käytetään videon kaappaamiseen ulkoiselta videolähteeltä eli digitaaliselta videokameralta. Sovelluksessa sitä käytetään myös videoiden näyttämiseen. TVideoGrabber-luokka on peritty Delphin TCustomPanelista. Se on tavallinen graafinen komponentti, jonka voi asentaa Delphin komponenttipalettiin ja lisätä lomakeikkunaan hiirellä vetämällä. Sen attribuuttien arvoja voi muuttaa graafisesti Delphin ominaisuuseditorin avulla. VideoGrabberissa ei ole videoiden näyttämisen hallintaan tarvittavaa painikeriviä valmiina, vaan se täytyy tehdä itse. KIHUlla on kyseiseen kaupalliseen komponenttiin lisenssi, joka on annettu projektiryhmän käyttöön. Lisätietoa komponentista löytyy sen tekijän verkkosivuilta [3].

#### 5.4.2 ResizerPanel

ResizerPanel on Delphin vakiokomponenttia Panelia toiminnaltaan ja TPanelluokkaa rajapinnaltaan vastaava komponentti. ResizerPanel säilyttää sillä olevien näkyvien komponenttien mittasuhteet, kun ikkunan kokoa tai resoluutiota muutetaan. Tämä helpottaa sovelluksen suunnittelua käytettäväksi erilaisilla resoluutioilla. Myös ResizerPanel voidaan asentaa Delphin komponenttipalettiin.

Paneeleita käytetään graafisissa sovelluksissa ryhmittelemään muita kontrolleja sekä niiden keskitettyyn hallitsemiseen. Komponentti on freewarea, ja tekijä antaa komponentilleen täyden käyttöoikeuden sovelluksissa. Komponentin ja lisätietoa siitä saa tekijän verkkosivuilta [1].

#### 5.4.3 ExtendedListBox

Projektiryhmän jäsenen Vesa Tanhua-Tyrkön yliopiston kurssilla tekemä komponentti, joka lisää Delphin tavalliseen ListBox-valintalistakomponenttiin lisäominaisuuksia. Rajapinta on samanlainen kuin TListBox-luokassa, täydennettynä esimerkiksi tapahtumalla, jota kutsutaan kun valintalistan valinta muuttuu. Tekijä on luovuttanut komponenttiinsa tilaajalle täydet rinnakkaiset muuntelu-, käyttöja edelleenluovutusoikeudet allekirjoittamalla oikeuksiensiirtosopimuksen. Komponentista voi kysyä lisätietoja Vesa Tanhua-Tyrköltä sähköpostiosoitteesta vttanhua@cc.jyu.fi.

## 5.5 Muuttujien laskenta

Tässä luvussa kerrotaan sovelluksessa biomekaanisten muuttujien laskemiseen käytetyistä kaavoista.

Kuvan 5.2 vaaka-akselin ajanhetket  $t_0 - t_3$  vastaavat nauhoitetun videon joitakin neljää peräkkäistä framea. Näistä frameista mitattujen ledin paikkojen avulla saadaan laskettua halutut biomekaaniset muuttujat.

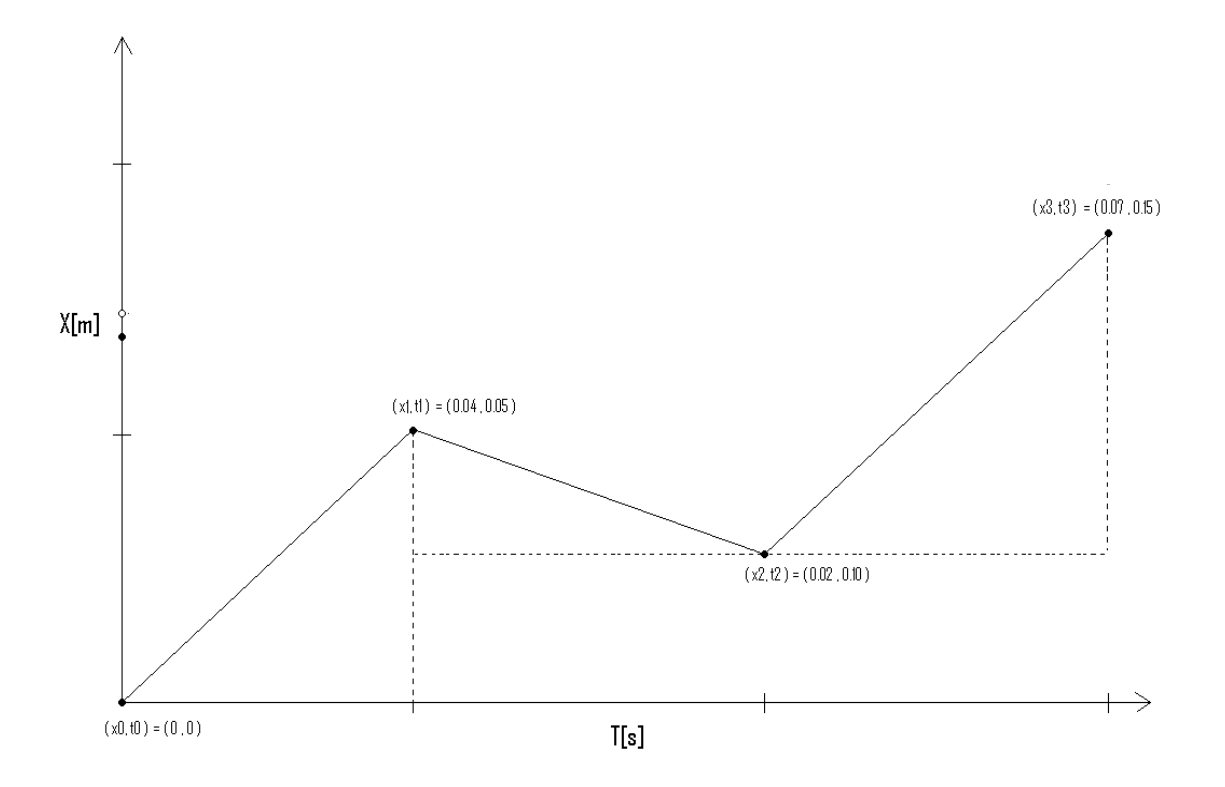

Kuva 5.2: Esimerkki mittaussarjasta, jonka tuloksena on saatu levytangon paikka ajan funktiona

Kaikki virhekaavat on johdettu käyttäen yleistä virheen etenemiskaavaa [10]

$$\delta f = \sqrt{\left(\frac{\partial f}{\partial q}\,\delta q\right)^2 + \left(\frac{\partial f}{\partial r}\,\delta r\right)^2 + \dots + \left(\frac{\partial f}{\partial w}\,\delta w\right)^2}\,,\tag{5.1}$$

missä f = f(q, r, ..., w).

Laskenta suoritetaan erikseen pysty- ja vaaka-akselilla. Kaikki vektorisuureet on esitetty skalaarimuotoisina. Laskenta on jäljempänä mainituin poikkeuksin samanlainen kummallakin akselilla, ts. kaavoissa (5.2) – (5.10) esiintyvien koordinaattien  $x_n$  tilalle voidaan tarvittaessa vaihtaa koordinaatit  $y_n$ .

Kuljettu matka:

$$s_n = x_n - x_{n-1}, (5.2)$$

missä paikka  $x_n$  on jokin tuntematon funktio  $x_n = f(t_n)$  ja vastaavasti  $x_{n-1} = f(t_{n-1})$ . Matkan virhe:

$$\delta s_n = \sqrt{\left(\delta x_n\right)^2 + \left(\delta x_{n-1}\right)^2} . \tag{5.3}$$

Virheitä  $\delta x_n$  ja  $\delta x_{n-1}$  ei voida johtaa virheen etenemiskaavalla, vaan ne saadaan videokameran kuvan ja käytetyn led-seuranta-algoritmin tarkkuuksista.

Matkaan  $s_n$  käytetty aika ja sen virhe:

 $\Delta t_n = t_n - t_{n-1} \quad , \tag{5.4}$ 

$$\delta \Delta t_n = \sqrt{\left(\delta t_n\right)^2 + \left(\delta t_{n-1}\right)^2} . \tag{5.5}$$

Käytetään hetkellisen nopeuden  $v(t_n) = \frac{dx_n}{dt} = \frac{df(t_n)}{dt} = f'(t_n)$  numeeriseen approksimointiin kolmipistemenetelmää [2], jonka mukaan

$$f'(t_n) = \frac{1}{2h} \left[ f(t_n + h) - f(t_n - h) \right] + \frac{h^2}{6} f'''(\zeta_1), \qquad (5.6)$$

missä  $t_n - h < \zeta_1 < t_n + h$ .

Koska funktiota  $f(x_n)$  ei tunneta, virhetermin suuruutta ei voida luotettavasti arvioida. Sen sijaan käytetään yleisestä virheen etenemiskaavasta (5.1) saatavaa maksimivirheen arvoa.

Kolmipistemenetelmällä ei voida arvioida nopeutta mittausalueen päätepisteissä, ja nämä pisteet jätetään laskennasta pois (arvojen tuntemisesta päätepisteissä ei ole erityistä hyötyä).

Hetkellinen nopeus ja sen virhe:

$$v(t_n) = f'(t_n) = \frac{1}{t_{n+1} - t_{n-1}} \left[ f(t_{n+1}) - f(t_{n-1}) \right] = \frac{x_{n+1} - x_{n-1}}{t_{n+1} - t_{n-1}},$$
(5.7)

$$\delta v(t_n) = \sqrt{\left(\frac{\delta x_{n+1}}{t_{n+1} - t_{n-1}}\right)^2 + \left(\frac{\delta x_{n-1}}{t_{n+1} - t_{n-1}}\right)^2 + \left(\frac{x_{n+1} - x_{n-1}}{\left(t_{n+1} - t_{n-1}\right)^2}\delta t_{n+1}\right)^2 + \left(\frac{-x_{n+1} + x_{n-1}}{\left(t_{n+1} - t_{n-1}\right)^2}\delta t_{n-1}\right)^2} .$$
(5.8)

Toinen derivaatta (kiihtyvyys) ja sen virhe saadaan vastaavasti:

$$a(t_n) = v'(t_n) = f''(t_n) = \frac{1}{t_{n+1} - t_{n-1}} \left[ f'(t_{n+1}) - f'(t_{n-1}) \right] = \frac{v(t_{n+1}) - v(t_{n-1})}{t_{n+1} - t_{n-1}},$$
(5.9)

$$\delta a(t_{n}) = \sqrt{\left(\frac{\delta v(t_{n+1})}{t_{n+1} - t_{n-1}}\right)^{2} + \left(\frac{\delta v(t_{n-1})}{t_{n+1} - t_{n-1}}\right)^{2} + \left(\frac{v(t_{n+1}) - v(t_{n-1})}{(t_{n+1} - t_{n-1})^{2}}\delta t_{n+1}\right)^{2} + \left(\frac{-v(t_{n+1}) + v(t_{n-1})}{(t_{n+1} - t_{n-1})^{2}}\delta t_{n-1}\right)^{2}}{\left(\frac{-v(t_{n+1}) + v(t_{n-1})}{(t_{n+1} - t_{n-1})^{2}}\delta t_{n-1}\right)^{2}}$$
(5.10)

Hetkellinen voima (vaaka- tai pystyakselilla):

$$F(t_n) = m_t a(t_n), \tag{5.11}$$

missä  $m_t$  on käytetyn levytangon massa.

Hetkellisen voiman virhe:

$$\delta F(t_n) = \sqrt{\left(a(t_n)\delta m_t\right)^2 + \left(m_t \delta a(t_n)\right)^2} .$$
(5.12)

Painonnostajan aikaansaama voima  $F_p^x$  on ainoa levytankoon vaakasuunnassa (merkitsevästi) vaikuttava voima, ja se siis vastaa mittauspisteissä kaavalla (5.11) vaakaakselin suunnassa laskettua voimaa:  $F_p^x(t_n) = F^x(t_n)$ . Vastaavasti levytangon kaavalla (5.9) vaaka-akselin suunnassa laskettu kiihtyvyys on sama kuin nostajan aikaansaama kiihtyvyys  $a_p^x$ , eli  $a_p^x(t_n) = a^x(t_n)$ .

Pystysuunnassa levytankoon vaikuttava kokonaisvoima on painonnostajan aikaansaaman voiman  $F_p^y$  ja painovoiman  $F_g$  summa. Ts. mittauspisteissä kaavalla (5.9) pystysuunnassa laskettu kiihtyvyys  $a^y(t_n) = a_p^y(t_n) + a_g$ . Kun levytangon pystysuuntainen kokonaiskiihtyvyys eroaa vapaata pudotusta vastaavasta arvosta  $a_g = -9.81 \frac{m}{s^2}$  (etumerkki viittaa kiihtyvyden suuntaan alaspäin), erotus on nostajan aikaansaama (poislukien tietysti tilanne, jolloin tanko on maassa).

$$F_{p}^{y}(t_{n}) = m_{t}(a^{y}(t_{n}) - a_{g}), \qquad (5.13)$$

missä  $a^{y}(t_{n})$  on kaavalla (5.9) pystysuunnassa laskettu kiihtyvyys.

Voiman  $F_p^y(t_n)$  virhe:

$$\delta F_{p}^{y}(t_{n}) = \sqrt{\left(\left(a^{y}(t_{n}) - a_{g}\right)\delta m_{t}\right)^{2} + \left(m_{t}\delta a^{y}(t_{n})\right)^{2} + \left(m_{t}\delta a_{g}\right)^{2}}.$$
(5.14)

Painonnostajan (pystysuunnassa) tekemän työn hetkellinen teho:

$$P_{p}^{y}(t_{n}) = F_{p}^{y}(t_{n}) \cdot v^{y}(t_{n}), \qquad (5.15)$$

missä  $v^{y}(t_{n})$  on kaavalla (5.7) pystysuunnassa laskettu nopeus.

Tehon  $P_p^{y}(t_n)$  virhe:

$$\delta P_p^{y}(t_n) = \sqrt{\left(v^{y}(t_n)\delta F_p^{y}(t_n)\right)^2 + \left(F_p^{y}(t_n)\delta v^{y}(t_n)\right)^2} .$$
(5.16)

Kun levytanko, jonka massa on  $m_t$  kohotetaan korkeudelle  $h = y_n - y_0$  ajassa  $t = t_n - t_0$ , tehdään painovoimaa vastaan työ

$$W_g = F_g h = m_t a_g h , \qquad (5.17)$$

jonka keskiteho on

$$P_{avg} = \frac{W_g}{t} = \frac{m_t a_g h}{t} .$$
(5.18)

Keskitehon virhe:

$$\delta P_{avg} = \sqrt{\left(\frac{a_g h}{t} \delta m_t\right)^2 + \left(\frac{m_t h}{t} \delta a_g\right)^2 + \left(\frac{m_t a_g}{t} \delta h\right)^2 + \left(\frac{m_t a_g h}{t^2} \delta t\right)^2} .$$
(5.19)

35

## 5.6 Ledin seurantaan käytetty algoritmi

Ledin seuranta videokuvassa perustuu sen väriarvojen erottumiseen ympäristöstään. Alue, jolta lediä etsitään, on kooltaan 30 kertaa 30 kuvapistettä. Ledin paikan löytämiseksi uudesta videokuvasta tutkitaan ledin paikasta edellisessä videokuvassa 15 kuvapistettä jokaiseen suuntaan. Jokaisesta videokuvasta etsitään pisteet, joiden väriarvot poikkeavat merkitystä ledin lähtöpisteen väriarvoista korkeintaan asetetun raja-arvon verran. Näiden pisteiden koordinaateista lasketaan keskiarvo, ja tämä arvo tulkitaan ledin kunkin hetkiseksi sijainniksi.

Tämä algoritmi mahdollistaa sen, että seurattavan pisteen ei välttämättä tarvitse olla valoa lähettävä ledi, vaan seurantaan riittää myös kohde, joka väriltään eroaa ympäristöstään selvästi. Kaikkein paras tulos kuitenkin saavutetaan, kun nostosuoritus kuvataan hämärissä olosuhteissa tummaa taustaa vasten ja seurattava kohde on ledi.

# 6 Tiedostot

Sovelluksessa käytetään tiedostoja datan tallennukseen. Liikeratakäyrän pisteet sekä analysointitulokset tallennetaan tiedostoihin, josta ne voidaan lukea uudelleenpiirtämistä tai suoritusten vertailua varten. Käyttäjärekisterit tallennetaan tiedostoihin, jolloin käyttäjien tietoja ei tarvitse joka kerta syöttää uudestaan. Videopätkät tallennetaan suoraan tiedostoihin, sillä ne ovat liian suuria suoraan keskusmuistissa käsiteltäväksi.

## 6.1 Tiedostojen formaatit

Liikeratakäyrät ja käyttäjien tiedot tallennetaan tavallisiin tekstitiedostoihin. Videotiedostot tallennetaan joko AVI:na tai MPG:nä.

Kaikki nostoon liittyvät tiedostot tallennetaan saman nimisinä erilaisin tiedostopäättein. Nimeämiskäytäntö on toteutettu yhdenmukaiseksi jo aiemmin KIHUn käytössä olevien järjestelmien kanssa. Tiedostonnimet ovat seuraavaa muotoa:

Etunimi\_Sukunimi\_Nostotekniikka\_suorituksenro\_painot\_pvm. tiedostopääte,

esimerkiksi Matti\_Meikäläinen\_Squat\_4\_150\_160304.bal.

#### Esimerkki 7.1: Tiedoston nimi.

#### 6.1.1 Käyttäjärekisteritiedosto

Käyttäjärekisteri tallennetaan tavalliseen tekstitiedostoon, jonka tiedostonimen päätteenä on .usr. Käyttäjistä tallennettavat kentät erotellaan '|'-merkin avulla. Ensimmäinen rivi on otsikkorivi, jossa selitetään kenttien sisällöt. Alla on esimerkki käyttäjärekisteritiedoston sisällöstä.

First name|Last name|Height|Weight Kalle|Ahola|190|123 Maija|Meikäläinen|167|50 Sami|Pajula|190|100 Heikki|Hynninen 190|87 Marika Kinnunen 150|62

Esimerkki 7.2: Käyttäjärekisteritiedoston sisältö.

#### 6.1.2 Liikeratatiedosto

Liikeratatiedoston tiedostopääte on .BAL. Ensimmäisellä rivillä on pilkulla eroteltuina tiedot käytetystä kuvataajuudesta ja virhemarginaalista sekä kalibrointitiedot x- ja y-suunnissa. Kenttinä, jotka erotellaan pilkuin, x-koordinaatti, y-koordinaatti ja aika millisekunteina. Desimaalierottimena, kuten myös analysointitulostiedostossa, on piste.

25,0.005,0.43965,0.5049 360,487,30 360,488,70 361,487,110 361,488,150 361,488,190 361,487,230 362,488,270 362,488,310 362,488,350 362,488,390 361,487,430 361,488,470 361,488,510 361,488,550 360,488,590 360,488,630 359,486,670 357,482,710 356,479,750 354,470,790 352,464,830 350,452,870 350,442,910 350,426,950 352,408,990 354,396,1030

Esimerkki 7.3: Liikeratatiedoston sisältö.

#### 6.1.3 Analysointitulostiedosto

Analysointitulostiedoston tiedostopääte on .CSV. Ensimmäisellä rivillä on tieto käytetystä kuvataajuudesta. Muilla riveillä ensimmäinen kenttä on mittausaika. Sen jälkeen on puolipiste sekä muuttujan virhemarginaali ja muuttuja pilkulla eroteltuina. Seuraavaksi on taas puolipiste, jonka jälkeen samalla tavalla virhemarginaali ja muuttuja pilkulla eroteltuina.

| 25                                                                                                    |
|----------------------------------------------------------------------------------------------------|
| 0.005,0.15;0,0;0,0;0,0;0,0;0,0;0,0;0,0;                                                                                                    |
| 0.005,0.19;0.008,0.041;0.008,-0.005;0.00707106781186548,0;0.09,-0.06;0,0;0,0;0,0;                                                                                                    |
| 0.005,0.231;0.008,0.041;0.007071068,0;0.008,-0.005;0.09,-0.06;2,1;40,30;70,420;                                                                                                    |
| 0.005,0.271;0.008,0.041;0.008,-0.005;0.00701,0;0.088385,0;2,1;36.9713227436,0;70,420;                                                                                                    |
| 0.005, 0.31; 0.008, 0.04; 0.00707106548, 0; 0.0070786548, 0; 0.0888835, 0; 2, 1; 36.9722736, 0; 70, 420; 0, 0, 0, 0, 0, 0, 0, 0, 0, 0, 0, 0, 0,                                                                                                    |
| 0.005, 0.35; 0.008, 0.04; 0.00707106781186548, 0; 0.00707106, 0; 0.09, 0.06; 1.5625, 0; 40, 30; 70, 400; 0; 0, 0, 0, 0, 0, 0, 0, 0, 0, 0, 0, 0, 0,                                                                                                    |
| 0.005, 0.391; 0.008, 0.041; 0.007071548, 0; 0.008, 0.005; 0.0883883184, 0; 2, -2; 27.88697, 0; 70, 320; 0.005, 0.391; 0.008, 0.041; 0.007071548, 0; 0.008, 0.005; 0.0883883184, 0; 0.025, 0.025; 0.008, 0.041; 0.008, 0.041; 0.007071548, 0; 0.008, 0.005; 0.008, 0.005; 0.008, 0.041; 0.025; 0.028, 0.041; 0.025; 0.028, 0.025; 0.028, 0.025; 0.028, 0.025; 0.028, 0.025; 0.028; 0.025; 0.028; 0.025; 0.028; 0.025; 0.028; 0.025; 0.025; 0 |
| 0.005, 0.43; 0.008, 0.04; 0.0070710681186548, 0; 0.008, -0.005; 0.09, -0.11; 1.5625, 0; 40, 50; 70, 400; 0, 0, 0, 0, 0, 0, 0, 0, 0, 0, 0, 0, 0,                                                                                                    |
| 0.005, 0.47; 0.008, 0.04; 0.00707548, 0; 0.008, -0.005; 0.0883883184, 0; 2, 2; 41.547076738, 0; 70, 480; 0, 0, 0, 0, 0, 0, 0, 0, 0, 0, 0, 0, 0,                                                                                                    |
| 0.005,0.51;0.008,0.041;0.008,0.01;0.008,0.005;0.09,0.06;2,-2;40,20;70,350;                                                                                                    |

Esimerkki 7.4: Analysointitulostiedoston sisältö.

#### 6.2 Videokoodekit

Videon pakkaamiseen valitun koodekin valinta on erityisen tärkeää. Koodekkien välillä on suuria eroja niin kuvanlaadussa, vaaditussa tallennustilassa kuin nopeudessakin. Koska analyysi tehdään pakatusta kuvasta, vaikuttaa kuvanlaatu myös analyysin lopputulokseen. Hyvin voimakkaasti pakkaavien koodekkien käyttöä tulee tästä syystä välttää. Lopullinen koodekin valinta jätetään kuitenkin käyttäjän tehtäväksi, mutta pelkkiä käyrien muotoja ja muuttujien arvoja tarkastelemalla ei voi tehdä päätelmiä analyysin oikeellisuudesta. Arvot täytyy jollain tapaa tarkistaa, jolloin tiedetään koodekin valinnan todellinen vaikutus analyysin tarkkuuteen Video pakataan valittua koodekkia käyttäen joko samanaikaisesti kaappauksen kanssa tai kaappauksen jälkeen. Edellinen vaihtoehto vaatii enemmän laskentatehoa ja jälkimmäinen hieman vähemmän. Videokuva on mahdollista myös jättää pakkaamatta, jolloin se vie suuren määrän levytilaa, mutta kuvan laatu säilyy alkuperäisenä.

# 7 Sovelluksen asentaminen

Sovelluksen asennukseen riittää projektin tuottaman CD-levyn sisältämän OptiLift.exe-tiedoston kopioiminen haluttuun hakemistoon. Tämän jälkeen sovellus on valmiina käytettäväksi. Uusia nostosuorituksia kuvattaessa tietokoneeseen on lisäksi liitettävä videokamera.

# 8 Vaatimusten täyttyminen ja sovelluksen jatkokehitys

Projektin aikana sovelluksesta saatiin toteutettua toimiva prototyyppi. Sen testaamisesta on kerrottu tarkemmin testausraportissa [6]. Sovelluksen jatkokehitys ja ylläpito siirtyvät tilaajalle. Tässä luvussa kerrotaan, miten sovellukselle asetetut vaatimukset ovat täyttyneet ja miten sovellusta voisi edelleen kehittää.

## 8.1 Vaatimusten täyttyminen

Kaikki sovellukselta vaaditut ominaisuudet saatiin toteutettua projektin puitteissa, mutta vaatimusmäärittelyyn kirjattiin muitakin ominaisuuksia, joita sovellukseen voisi toteuttaa.

Järjestelmän vaatimuksena oli, että urheilijan nostosuoritus pystytään analysoimaan välittömästi suorituksen jälkeen. Tämä vaatimus on toteutunut.

Nostosuoritukset, joihin järjestelmän tulee soveltua, ovat tempaus, työntö, etu- ja takakyykky sekä penkkipunnerrus.

Seuraavassa jokaisen vaatimuksen jälkeen on kerrottu sen toteutumisesta sovelluksessa.

Sovelluksen on täytettävä ainakin seuraavat vaatimukset:

1. Sovellus selvittää yksittäisestä nostosuorituksesta levytangon liikeradan.

Sovellus osaa selvittää yksittäisestä nostosuorituksesta levytangon liikeradan sillä edellytyksellä, että tangon päähän asetettu ledi erottuu riittävästi ympäristöstään.

- 2. Liikeradasta lasketaan kalibroinnin jälkeen aikaan perustuen seuraavat biomekaaniset muuttujat:
  - matka:

a) x-akselin suunnassa sivupoikkeaman laskemiseen

Matka lasketaan X-akselin suunnassa ledin alkupisteeseen nähden. X-akselin suuntainen matka on siis sivupoikkeama alkupisteestä. Negatiivinen

poikkeama tarkoittaa aloituspisteestä nostajaan päin (oikealle) kuljettua matkaa ja positiivinen nostajasta poispäin (vasemmalle) kuljettua matkaa.

b) y-akselin suunnassa tangon korkeuden laskemiseen

Matka lasketaan Y-akselin suunnassa ledin alkupisteeseen nähden. Y-akselin suuntainen matka on tangon korkeus alkupisteeseen nähden.

• nopeus y-akselin suunnassa

Toteutettu.

• voima y-akselin suunnassa

Toteutettu.

• teho y-akselin suunnassa

Toteutettu.

Muuttujille lasketaan lisäksi virhemarginaalit virhekaavoilla, jotka on johdettu käyttäen yleistä virheen etenemiskaavaa

3. Laskennan on tapahduttava 30:n sekunnin kuluessa nostosuorituksesta.

Sovelluksen laskentaosuus kestää tehokkaalla tietokoneella korkeintaan muutamia sekunteja. Myös hieman heikkotehoisemmat koneet suoriutunevat siitä reilusti alle vaaditun rajan.

4. Liikerata ja siihen liittyvät biomekaaniset muuttujat esitetään yhtäaikaisesti graafisessa näytössä.

Liikerata piirretään videokuvan päälle kun analyysi on valmis, ja biomekaaniset muuttujat esitetään graafisina kuvaajina.

5. Videokuvaa voidaan vierittää alareunan palkilla eri vaiheisiin, jolloin vastaavat kohdat näytetään samanaikaisesti kursorilla graafisilla käyrillä ja taulukossa numeerisina arvoina.

Videokuvan alla on vierityspalkki, jolla kuvaa voidaan vierittää eri vaiheisiin. Kursori siirtyy graafisilla kuvaajilla vastaavaan paikkaan ja taulukon numeroarvot päivittyvät.

6. Sovelluksessa voidaan aluksi valita käyttäjärekisteristä usean urheilijan harjoitusryhmä, jonka suorituksia analysoidaan. Urheilijoista on tallennettu rekisteriin nimi, paino ja pituus.

Käyttäjärekisteritiedostoista voidaan lukea urheilijoiden tietoja, ja heistä voidaan muodostaa harjoitusryhmä. Urheilijoista tallennetaan rekisteriin etu- ja sukunimi, paino ja pituus.

7. Urheilijoiden tietoja voidaan muokata ja urheilijoita voidaan sekä lisätä rekisteriin että poistaa sieltä.

Urheilijoiden tietoja voidaan muokata, ja heitä voidaan lisätä käyttäjärekisteritiedostoihin tai poistaa sieltä.

8. Joko saman urheilijan eri suorituksia tai kahden eri urheilijan suorituksia voidaan vertailla keskenään.

Suoritusten vertailu on toteutettu sovellukseen. Siinä ei käytännössä tarkisteta, kenen suorituksia vertaillaan.

9. Vertailussa kaksi suoritusta on pystyttävä manuaalisesti synkronisoimaan.

Vertailun aloituskohta voidaan asettaa manuaalisesti ja videot kulkevat tämän jälkeen synkronissa.

10. Videokuvalle laskuri, jonka avulla manuaalisesti voidaan valita aloitus- ja lopetuskohta sekä niiden välinen erotus tulee näkyviin käyrien numerotaulukossa.

Aloitus- ja lopetuskohdat voidaan valita manuaalisesti. Aloituskohta tarkoittaa kohtaa, josta videon pyörittäminen ja arvojen näyttäminen aloitetaan. *Comparison point* tarkoittaa arvoa, johon videokuvan sen hetkisen kohdan arvoja verrataan. Voidaan siis valita *comparison point*:ksi haluttu aloituskohta, ja vierittää videokuvaa palkilla tai syöttämällä aika numerotaulukkoon haluttuun lopetuskohtaan, jolloin valittujen kohtien välinen erotus tulee näkyviin numerotaulukossa.

11. Käyttöliittymän tulee olla mahdollisimman yksinkertainen ja helppokäyttöinen.

Käyttöliittymästä on pyritty tekemään mahdollisimman yksinkertainen ja helppokäyttöinen. Tämä tarkoittaa esimerkiksi sitä, että kaikki turhat painikkeet on karsittu pois, ja painikkeiden, joiden käyttäminen ei sovelluksen ollessa tietyssä tilassa ole mahdollista, painaminen estetään. Käyttöliittymä on pääperiaatteiltaan toteutettu ensimmäisissä palavereissa tehtyjen luonnosten pohjalta.

12. Kaikki kuvaruudussa esitetyt tulokset voidaan tulostaa paperille.

Sovellukseen on toteutettu tulostustoiminto, joka tulostaa kaiken ruudulla näkyvän. Eri ikkunoille ei ole toteutettu omia tulostustoimintoja.

13. Sovellus laskee videokameran kuvataajuuden automaattisesti.

Sovellus laskee videokameran kuvataajuuden automaattisesti.

Sovelluksen toivotaan täyttävän seuraavat vaatimukset:

1. Sovelluksessa toimii virheenkorjaus, ts. suorituksen jälkeinen tietojen muuttaminen on mahdollista, jolloin nostosuorituksen analysointi voidaan suorittaa uudelleen.

Suoritusten uudelleenanalysointi on mahdollista, eli tallennetusta videosta voidaan analysoida liikerata uudelleen. Sen sijaan suorituksen jälkeinen tietojen muuttaminen ei vielä onnistu itse sovelluksessa. Nostajan tietoja ja tangon painoa voidaan muuttaa muokkaamalla tiedostonnimeä käsin, esimerkiksi vaihtamalla tangon painoa, sekä analysoimalla video tämän jälkeen uudelleen.

2. Sovellus laskee koko nostosuorituksen keskitehon.

Sovellus osaa laskea koko nostosuorituksen keskitehon, tai keskitehon kahden valitun pisteen (ajanhetken) välillä. Keskitehon tarkastelua ei kuitenkaan projektin puitteissa toteutettu käyttöliittymään.

3. Kahden suorituksen vertailussa voidaan valita näytettävä alue, joko koko videokuvapituus tai keskimmäinen kolmannes.

Sovellus ei täytä tätä vaatimusta.

- 4. Sovellukseen liitetään työkalupakki, joka sisältää piirtovälineitä ja kulmamittarin. Sovellus ei täytä tätä vaatimusta.
- 5. Sovellukseen pyritään saamaan mahdollisimman paljon automatiikkaa, jolloin järjestelmää pystytään käyttämään jopa yksin. Tämä tarkoittaa sitä, että sovellus tunnistaa milloin urheilijan nostosuoritus alkaa ja milloin se päättyy.

Sovellus ei vielä täytä tätä vaatimusta.

6. Sovelluksessa voidaan urheilijan usean toiston sarjasta poimimaan yksittäinen toisto.

Sovellus ei varsinaisesti täytä tätä vaatimusta. Eli jos suoritukset nauhoitetaan yhteen putkeen, ei niistä voida poimia yksittäistä suoritusta. Sen sijaan jos kukin suoritus nauhoitetaan erikseen, ei niitä tarvitse heti analysoida ja uusi nauhoitus voidaan aloittaa välittömästi.

7. Sarjasta voidaan tallentaa toistoja sekä poistaa niitä kesken harjoituksen levytilan säästämiseksi.

Toistojen eli nostovideon ja siihen liittyvien liikeratakäyrä- ja analysointitulostiedostojen poistaminen kesken harjoituksen on mahdollista.

8. Sovellus näyttää jäljellä olevan kovalevytilan sekä jäljellä olevan kuvausajan.

Sovellus ei vielä täytä tätä vaatimusta.

9. Sovellusta voidaan käyttää tehon testausohjelmana, jolloin usean eri painoilla tapahtuneen noston teho ja voima piirtyy samaan grafiikkaan.

Sovellus täyttää tämän vaatimuksen kahden noston osalta. Useampien nostojen vertailua ei ole toteutettu.

10. Suorituksesta voidaan tulostaa kuvasarjoja. Käyttäjä valitsee palkkia vierittämällä kuvasarjaan haluamansa framet.

Kuvasarjojen tulostamista ei ole toteutettu sovellukseen.

Lisäksi sovellusta toteutettaessa on otettava huomioon jatkokehitystä varten:

1. Urheilijarekistereitä voidaan tulevaisuudessa ladata verkon yli.

Rekisteritiedostot ovat hyvin yksinkertaisia ja niiden lataamiselle verkon yli ei ole mitään esteitä.

2. Sovelluksen kanssa voidaan käyttää erilaisilla kuvataajuuksilla toimivia videokameroita.

Videokameran kuvataajuus on otettu toteutuksessa huomioon.

3. Sovellus voi seurata useita pisteitä.

Liikeradan piirtäminen on pyritty erottamaan mahdollisimman hyvin videon toistosta, jolloin myös useamman pisteen seuraaminen on toteutettavissa oleva vaihtoehto.

#### 8.2 Tunnetut virheet

Jos videonkaappauksessa jää joitakin frameja väliin, niin analyysituloksia näytettäessä videokuva ja muuttujia näyttävä kuvaaja eivät ole keskenään samassa vaiheessa.

Vertailtaessa kahta eri nostosuoritusta, joiden videoiden kuvataajudet poikkeavat toisistaan, muuttujia esittävät kuvaajat eivät näytä oikeisiin vaiheisiin kuuluvia arvoja. Yksittäisiä nostoja tarkasteltaessa muuttujien arvot ja video ovat kuitenkin samassa vaiheessa videon kuvataajuudesta riippumatta.

Juuri nauhoitettua videonpätkää ei kaikissa tapauksissa saatu automaattisesti aukeamaan videonkaappausikkunaan. Ongelma liittyy jollain tapaa videokuvan pakkaamiseen. Jos näin käy, täytyy juuri nauhoitettu video avata *Open video* painikkeella.

Videokameran johdon irtoaminen kesken nostosuorituksen nauhoituksen yleensä kaataa sovelluksen. Tämä virhetilanne tuli esille sovellusta testattaessa, mutta ratkaisukeinoa siihen ei löydetty.

## 8.3 Jatkokehitysehdotuksia

Sovellukseen voisi toteuttaa piirtovälineitä sisältävän ns. työkalupakin, jolla videokuvan päälle saisi piirrettyä erilaisia viivoja ym. Lisäksi se sisältäisi kulmamittarin, jonka avulla voitaisiin mitata esim. polvikulmia tietyissä noston vaiheissa.

Nostosuorituksen nauhoituksen voisi kehittää alkamaan automaattisesti, kun nostosuoritus alkaa, jolloin sovellusta voisi käyttää yksinkin. Lisäksi videoiden tallennusta voisi parantaa siten, että usein urheilijan molemmilla puolilla olevaa tyhjää tilaa ei tallennettaisi, mikä vähentäisi tallennustilan tarvetta.

Ledin seuranta-algoritmia on varmasti mahdollista kehittää vieläkin paremmaksi, jolloin nostosuoritusten kuvaaminen ei asettaisi kuvauspaikan valaistusolosuhteille niin suuria vaatimuksia.

Sovellukseen voisi toteuttaa videokuvan liikuttelun painikkeella taaksepäin kuva kerrallaan. Videokuvaa voi nykyisessä versiossa selata taaksepäin kuva kerrallaan videokuvan alla olevalla palkilla.

Sovelluksen käyttöliittymää voisi muuttaa käytettävämmäksi ja näyttävämmäksi. Projektin puitteissa käyttöliittymän graafisen ilmeen suurempaan muokkaamiseen ei kuitenkaan ollut aikaa.

# 9 Yhteenveto

Tässä OptiLift-projektin sovellusraportissa kerrotaan kevään 2004 OptiLift-Sovellusprojektin toteuttamasta sovelluksesta. Kyseessä oli Kilpa- ja huippu-urheilun tutkimuskeskukselle toteutettu painonnoston levytankoharjoittelun nostotekniikan automaattinen mittaus- ja analysointisovellus. Tämä dokumentti käsittelee sovelluksen toteutunutta arkkitehtuuria ja rakennetta vaatimusmäärittelyssä [7] esitettyjen vaatimusten pohjalta. [1] Barbora Carlos, "Carlos Barbora's homepage', saatavilla WWW-muodossa <URL: http://www.carlosb.com/>, viitattu 30.3.2004.

[2] Burden Richard, Faires Douglas, "Numerical Analysis", Fifth Edition, PWS Publishing Company, Boston, 1993.

[3] Datastead software, "Datastead software homepage", saatavilla WWW-muodossa <URL: http://www.datastead.com/vidgrab/index.htm>, 2004.

[4] Jaakohuhta, Hannu, IT Ensyklopedia, Sanasto, Edita Oyj, Helsinki, 2001.

[5] Laasala Lauri, Lukkarinen Olli, Räisänen Ville ja Tanhua-Tyrkkö Vesa, OptiLift-Sovellusprojektin projektiraportti, Jyväskylän yliopisto, Tietotekniikan laitos, 2004.

[6] Laasala Lauri, Lukkarinen Olli, Räisänen Ville ja Tanhua-Tyrkkö Vesa, OptiLift-Sovellusprojektin testausraportti, Jyväskylän yliopisto, Tietotekniikan laitos, 2004.

[7] Laasala Lauri, Lukkarinen Olli, Räisänen Ville ja Tanhua-Tyrkkö Vesa, OptiLift-Sovellusprojektin vaatimusmäärittely, Jyväskylän yliopisto, Tietotekniikan laitos, 2004.

[8] Keränen Tapani, Viitasalo Jukka ym., Nostotekniikan automaattinen mittaus- ja analysointijärjestelmä-esittelymoniste, KIHU, Jyväskylä, 2003.

[9] Swan, Tom, "Delphi 4", Teknolit Oy, Porvoo, 1999.

[10] Taylor John, "Introduction to Error Analysis", Second Edition, University Science Books, 1997.